Available for Public Use

# **Post-Commitment Change Requests**

# Submitting Post-Commitment Change Requests in RHC Connect

May 31, 2023

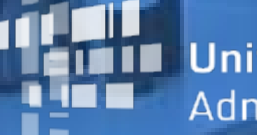

Universal Service Administrative Co.

#### **DISCLAIMER:**

To accommodate all attendees, real-time closed captions will be present during this presentation. We apologize in advance for any transcription errors or distractions. Thank you for your support.

# Housekeeping

- Use the "Audio" section of your control panel to select an audio source and connect to sound
  - Turn on your computer's speakers, or
  - Use the call-in instructions in your confirmation email
- All participants are on mute
- Submit questions at any time using the "Questions" box

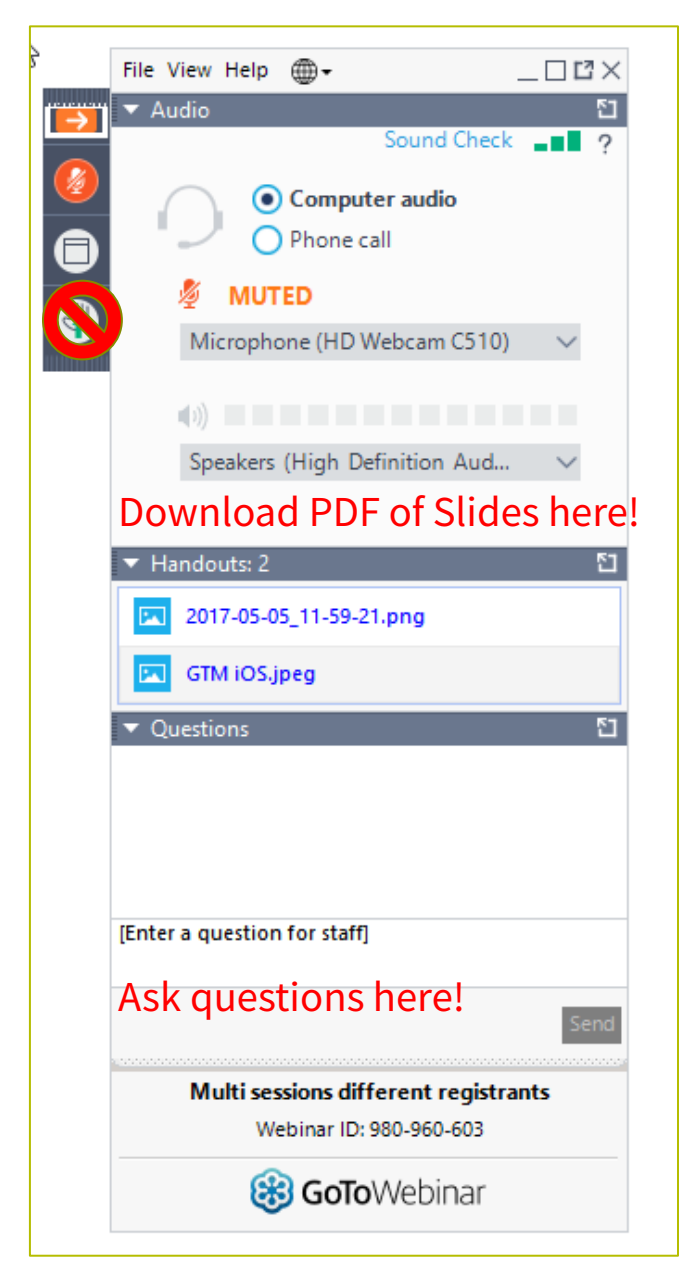

#### **Meet Our Team**

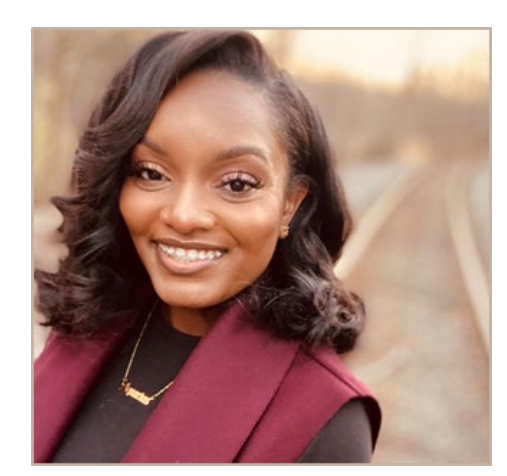

#### **Simone Andrews**

Senior Communications Specialist | RHC Outreach

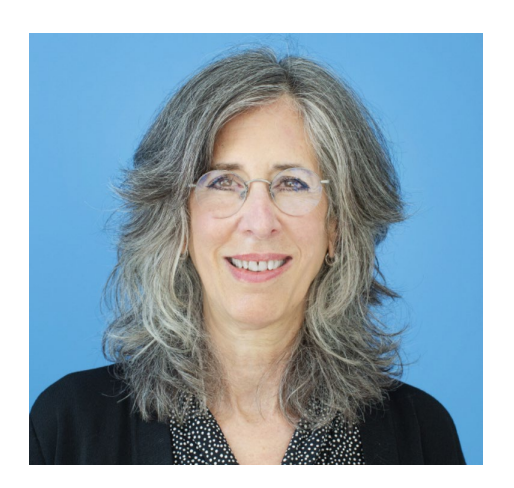

#### **Blythe Albert**

Advisor of Program Management | RHC Outreach

# Agenda

- Post-Commitment Changes Overview
- SPIN Changes
  - Corrective
  - Operational
- Site and Service Substitutions
- Service Delivery Deadline Extensions
- Invoice Filing Deadline Extensions
- Important Dates and Resources

# By the end of the webinar you will be able to...

- Understand each category of post-commitment change requests
- Submit SPIN change requests in RHC Connect
- Submit site and service substitutions in RHC Connect
- Submit service delivery extension requests in RHC Connect
- Submit invoice filing deadline extensions in RHC Connect

# Glossary

| Acronym     | Definition                             |
|-------------|----------------------------------------|
| FCC         | Federal Communications Commission      |
| HCF         | Healthcare Connect Fund                |
| FY          | Funding Year                           |
| HCP         | Health Care Provider (your site)       |
| HCP Number  | Number associated with your site       |
| FCL         | Funding Commitment Letter              |
| FRN         | Funding Request Number                 |
| NCW         | Network Cost Worksheet                 |
| SPIN/498 ID | Service Provider Identification Number |

Available for Public Use

#### **Post-Commitment Change Requests**

# Submitting Post-Commitment Change Requests in RHC Connect

# **New! RHC Connect Update**

- Post-commitment change requests are now in RHC Connect.
- The following functionality is available:
  - SPIN changes (operational and corrective)
  - Site and service substitutions
  - Service delivery deadline extension requests for non-recurring expenses
  - Invoice filing deadline extension requests
- A step-by-step <u>RHC Connect Post-Commitment Change Request User Guide</u> and a new <u>Post-Commitment Actions</u> webpage is posted on the USAC website.

Available for Public Use

#### **SPIN Changes**

# Submitting Post-Commitment Change Requests in RHC Connect

### **SPIN Changes**

- <u>FCC Order 19-78</u> formalized the process to request SPIN changes in the Healthcare Connect Fund (HCF) and Telecommunications (Telecom) Programs.
- In certain situations, applicants can request a change of the SPIN/498 ID.
- A SPIN change can be either corrective or operational.
- All SPIN changes must be requested by the service delivery deadline.

# **SPIN Changes – Corrective**

- A corrective SPIN change is any amendment to the SPIN associated with an FRN that does not involve a change to the service provider associated with that FRN.
- This occurs when:
  - A change is required for clerical or data entry errors (e.g., fixing clerical errors or situations where the applicant names the correct service provider in the funding request but provides the incorrect SPIN).
  - There is an update to a service provider's SPIN that has changed due to the merger of companies or the acquisition of one company by another.
  - Effectuating a change that was not initiated by the applicant.

# **SPIN Changes – Operational**

- An operational SPIN change is a request to change the actual service provider associated with an FRN.
- This occurs when:
  - The applicant has a legitimate reason to change providers (e.g., breach of contract or the service provider is unable to perform); and
  - The applicant's newly selected service provider received the next highest point value in the original bid evaluation, assuming there were multiple bidders.
- **NOTE:** Changing service providers because the services are available at a lower cost from another service provider or because the applicant now wishes to do business with a service provider that did not participate in the competitive bidding process are not considered legitimate reasons for change, and requests citing such reasons will be denied.

# When to File a SPIN Change Request

- A request for a SPIN change must be received **no later than the service delivery deadline for that FRN**.
- Applicants should notify USAC of their intent to change service providers as soon as the decision is made and should advise USAC of the proposed effective date of the change.
- Applicants should send the request for the change to USAC **before** the change takes place so that USAC has time to process the request before the submission of any invoices for services rendered by the new service provider.
- Once the request is received, USAC will make no additional payments on the FRN until the change is reviewed and either:
  - Approved and the SPIN is changed, or
  - Denied and USAC verifies that additional invoices are for services rendered to the applicant by the original service provider.

# How to File a SPIN Change Request

- If the SPIN change occurs **after** the FRN is approved, applicants should submit SPIN change request as follows:
  - Funding Years 2022 and after the applicant should submit the SPIN change request through RHC Connect.
  - Funding Years 2021 and prior the applicant should send an email to <u>RHC-Invoicing@usac.org</u> with the SPIN change request. The affected FRN should be included in the subject line of the email.
- If a corrective SPIN change is needed **before** an FRN has been committed, applicants should reach out to the RHC Customer Service Center with the request. The affected FRN should be included in the subject line of the email.
- As part of this request, applicants must also certify to the following:
  - The SPIN change is allowed under all applicable state and local procurement rules and under the terms of the contract, if any, between the applicant and its original service provider, and
  - The applicant has notified its original service provider of its intent to change service providers.

**Note:** If the applicant's original service provider is no longer in business, the applicant must instead certify that it attempted to notify its original service provider of its intent to change service providers but could not because the service provider is not available for contact.

# **My Portal Landing Page**

#### • Log in to My Portal and click **RHC Connect**.

| Rural Health Care                                                                                                    |
|----------------------------------------------------------------------------------------------------|
| RHC Connect - Health care providers must use this section to create and submit required forms for the Healthcare Connect Fund (HCF) Program for all required forms other than the FCC Form 460 for FY2022 and later.                                                                                                 |
| RHC My Portal - Health care providers must use this section to create and<br>submit required forms for the Telecommunications (Telecom) Program, the<br>Connected Care Pilot Program (CCPP), and the Healthcare Connect Fund<br>(HCF) Program for the FCC Form 460 and all required forms for FY2021 and<br>earlier. |
|                                                                                                    |

#### Dashboard

• Click on the **Post-Commitment Change Requests** tab, then click **Create Post-Commitment Change Request**.

| ASHBOARD START A FORM |                                 |                                  |                                                 |                                     |
|-----------------------|---------------------------------|----------------------------------|-------------------------------------------------|-------------------------------------|
| RHC Connect           |                                 |                                  |                                                 |                                     |
| <                     | (5) Unread Notifications        |                                  |                                                 | × .                                 |
|                       | Information Requests            | My Forms                         | My Organizations                                | Post-Commitment Change Requests     |
| 17:00                 |                                 | () The Funding Year 2022 funding | request filing window closes in <b>18</b> days. |                                     |
| May 12 2023           | Post-Commitment Change Requests |                                  |                                                 |                                     |
|                       | Request Type                    |                                  | CR                                              | EATE POST-COMMITMENT CHANGE REQUEST |
|                       | Select Request Type             | •                                |                                                 |                                     |
|                       | <b>Q</b> Search Change Requests | SEARCH                           |                                                 | Υ                                   |

#### **Start Page**

- Enter a **Request Nickname** and select **SPIN CHANGE** from the drop-down menu.
- Click Save & Continue.

| Start                                                            | FCC Form 462 Selection | Supporting Documentation | Signature     |
|------------------------------------------------------------------|------------------------|--------------------------|---------------|
| Commitment Change Request Details                                |                        |                          |               |
| uest Nickname                                                    |                        | 1                        |               |
| ct the type of post-commitment change you would like to make     | 1                      |                          |               |
| SPIN Charge                                                      | •                      |                          |               |
| SPIN Change                                                      |                        |                          |               |
| N Change                                                         |                        |                          |               |
| e and Service Substitution                                       |                        |                          |               |
| vice Delivery Deadline Extension                                 |                        |                          | SAVE & CONTIN |
| oice Filing Deadline Extension                                   |                        |                          |               |
| 2 Universal Service Administrative Company. All rights reserved. |                        |                          | PRIVACY POL   |
|                                                                  |                        |                          |               |
|                                                                  |                        |                          |               |
|                                                                  |                        |                          |               |

# **Start Page (continued)**

- Using the radio buttons, select either **Operational** or **Corrective** to describe the type of SPIN change you are requesting.
- A description of each SPIN change type is displayed. Then click **Save & Continue**.

| Post-Commitment Change Re                                                                                                    | quest                  |                                                                                                    |                                                                                                    |                                                                                                    |
|----------------------------------------------------------------------------------------------------|------------------------|----------------------------------------------------------------------------------------------------|----------------------------------------------------------------------------------------------------|----------------------------------------------------------------------------------------------------|
| Start                                                                                                    | FCC Form 462 Selection | SPIN Change Details                                                                                                    | Supporting Documentation                                                                                                    | Signature                                                                                                    |
| Post-Commitment Change Request Details                                                                                                    |                        |                                                                                                    |                                                                                                    |                                                                                                    |
| Request Nickname         Select the type of post-commitment change you         SPIN Change         Is the SPIN change Corrective or Operational         Corrective       Operational | would like to make     | <ul> <li>Types of SPIN Changes</li> <li>A corrective SPIN changes</li> <li>A corrective SPIN change to the service</li> <li>Correcting data e providing the incomposition of the incomposition of the service</li> <li>SPIN has changed</li> <li>Effectuate a channinitiated by the and initiated by the and initiated by the applicant service</li> <li>An operational SPIN</li> <li>The applicant service of the applicant service of the were multiplicant service</li> </ul> | ange is any amendment to the SPIN associated with a Fundin<br>provider associated with that Funding Request Number. This<br>ntry errors (e.g. fixing clerical errors such as naming the corr<br>orrect SPIN).<br>d due to the merger of companies or the acquisition of one co<br>ge to the SPIN that does not involve a change to the service p<br>oplicant.<br>change is a request to change the actual service provider ass<br>is a legitimate reason to change providers (e.g., breach of cont<br>sevily selected service provider received the next highest point<br>ole bidders. | v<br>g Request Number that does not involve a<br>occurs when:<br>ect service provider in the funding request but<br>ompany by another: or<br>provider of a funding request and was not<br>sociated with an FRN. This occurs when:<br>cract or the service provider is unable to<br>t value in the original bid evaluation, assuming |
| EXIT                                                                                                    |                        |                                                                                                    |                                                                                                    | SAVE & CONTINUE                                                                                                    |

### FCC Form 462 Selection Page

- Select the FCC Form 462 application(s) you'd like to request the SPIN change for.
- Multiple FRNs may be selected for the same SPIN.

| Post   | -Commitment Cha                                   | ange Request - R                        | RHC_PCCR202300                   | 000148     |                     |             |                      |                                                                   |
|--------|---------------------------------------------------|-----------------------------------------|----------------------------------|------------|---------------------|-------------|----------------------|-------------------------------------------------------------------|
|        | Start                                             |                                         | FCC Form 462 Selection           | ı          | SPIN Change Details |             | Supporting Documenta | ation Signature                                                   |
| FCC F  | orm 462 Selection                                 |                                         |                                  |            |                     |             |                      |                                                                   |
| Sele   | ct the FCC Form 462 appli                         | cation(s) you would lik                 | te to take action on             | _          |                     |             |                      |                                                                   |
| Please | note that if multiple FCC Form 462 appl           | ications are selected, they will all be | e updated with the same new SPIN | L          |                     |             |                      |                                                                   |
|        | able FCC Form 462 Applications<br>earch Form 462s | 5                                       | SEARCH                           | -          |                     |             | Τ-                   | Selected FCC Form 462 Applications No 462 Application(s) selected |
|        |                                                   |                                         |                                  |            |                     |             |                      |                                                                   |
|        | 462 Application Number                            | HCP Name                                | H                                | HCP Number | Service Provider    | SPIN/498 ID | Funding Year         |                                                                   |
|        |                                                   |                                         |                                  |            |                     |             |                      |                                                                   |
|        |                                                   |                                         |                                  |            |                     |             |                      |                                                                   |
|        |                                                   |                                         |                                  |            |                     |             |                      |                                                                   |

# FCC Form 462 Selection Page (continued)

- Once selected, the FCC Form 462 application(s) will be displayed on the right side of the **FCC Form 462 Selection** page.
- Click Save & Continue.

| rost-Commitment Cha                                                                    | ange Request - RH                                                      | IC_PCCR20230000                | 0148       | SPIN Change Details |             | Supporting Documentatio | n                                                | Signature                 |
|----------------------------------------------------------------------------------------|------------------------------------------------------------------------|--------------------------------|------------|---------------------|-------------|-------------------------|--------------------------------------------------|---------------------------|
| FCC Form 462 Selection                                                                 |                                                                        |                                | -          |                     |             |                         |                                                  |                           |
| Please note that if multiple FCC Form 462 appli<br>Available FCC Form 462 Applications | cation(s) you would like<br>ications are selected, they will all be up | pdated with the same new SPIN. |            |                     |             |                         | Selected FCC Form 462 Applications               | 1                         |
| Q. Search Form 462s                                                                    |                                                                        | SEARCH                         |            |                     |             | Υ-                      | <ul> <li>RHC202200</li> <li>RHC202200</li> </ul> |                           |
| 462 Application Number                                                                 | HCP Name                                                               |                                | HCP Number | Service Provider    | SPIN/498 ID | Funding Year            | ⊘RHC202200                                       |                           |
|                                                                                        |                                                                        |                                |            |                     |             | 2022                    |                                                  | Showing <b>1 - 3</b> of 3 |
|                                                                                        |                                                                        |                                |            |                     |             | 2022                    |                                                  |                           |
|                                                                                        |                                                                        |                                |            |                     |             | 2022                    |                                                  |                           |
|                                                                                        |                                                                        |                                |            |                     |             | 2022                    |                                                  |                           |
|                                                                                        |                                                                        |                                |            |                     |             | 2022                    |                                                  |                           |
|                                                                                        |                                                                        |                                |            |                     |             | 2022                    |                                                  |                           |
|                                                                                        |                                                                        |                                |            |                     |             | 2022                    |                                                  |                           |
|                                                                                        |                                                                        |                                |            |                     |             | 2022                    |                                                  |                           |
|                                                                                        |                                                                        |                                |            |                     |             | 2022                    |                                                  |                           |
|                                                                                        |                                                                        |                                |            |                     |             | 2022                    |                                                  |                           |
|                                                                                        |                                                                        |                                |            |                     |             | < 1 - 10 of 96 > »      |                                                  |                           |
|                                                                                        |                                                                        |                                |            |                     |             |                         |                                                  |                           |
| ACK EXIT                                                                               |                                                                        |                                |            |                     |             |                         |                                                  | SAVE & CONTIN             |

# FCC Form 462 Selection Page (continued)

- An error message will display if the FCC Form 462 is not eligible for a SPIN change request.
- A SPIN change request cannot be submitted if there is a draft or submitted FCC Form 463 or another postcommitment change request submitted for the selected FRN.

The following FCC Form 462(s) are not eligible for a SPIN Change change because there is a linked Post Commitment Change Request awaiting review by USAC: RHC2022000, RHC2022000, RHC20200, RHC20200, RHC20200, RHC202000, RHC20200, RHC20200, RHC20200, RHC20200, RHC20200, RHC20200, RHC20200, RHC20200, RHC20200, RHC20200, RHC20200, RHC202000, RHC20200, RHC20200, RHC20200, RHC20200, RHC20200, RHC20200, RHC20200, RHC20200

 If a one-time cost is on the selected FCC Form 462 application(s), a message will display indicating that once the SPIN change request is approved, the one-time costs will only be able to be filed under the new SPIN.

| Post-Commitment Cha                              | nge Request - RHC_PCCR2023                                         | 0000148                        |                                           |                              |                          |                                   |                           |
|--------------------------------------------------|--------------------------------------------------------------------|--------------------------------|-------------------------------------------|------------------------------|--------------------------|-----------------------------------|---------------------------|
| Start                                            | FCC Form 462 Se                                                    | lection                        | SPIN Change Details                       |                              | Supporting Documentation | on                                | Signature                 |
| FCC Form 462 Selection                           |                                                                    |                                |                                           |                              |                          |                                   |                           |
| Select the FCC Form 462 applic                   | ation(s) you would like to take action on                          |                                |                                           |                              |                          |                                   |                           |
| One or more of the selected FCC                  | Form 462 application(s) include a one-time cost expe               | ense. Once this SPIN Change is | approved, you can only file a FCC Form 46 | 3 for those one-time costs ( | under the new SPIN.      |                                   |                           |
| Please note that if multiple FCC Form 462 applic | ations are selected, they will all be updated with the same new SF | NN.                            |                                           |                              |                          | Selected FCC Form 462 Application |                           |
| <b>Q</b> Search Form 462s                        | SEARCH                                                             |                                |                                           |                              | ₹ -                      | ⊘RHC202300                        |                           |
| 462 Application Number                           | HCP Name                                                           | HCP Number                     | Service Provider                          | SPIN/498 ID                  | Funding Year             |                                   | Showing <b>1 - 1</b> of 1 |
|                                                  |                                                                    |                                |                                           |                              | 2022                     |                                   |                           |
|                                                  |                                                                    |                                |                                           |                              | 2023                     |                                   |                           |
|                                                  |                                                                    |                                |                                           |                              | 2022                     |                                   |                           |
|                                                  |                                                                    |                                |                                           |                              | 2022                     |                                   |                           |
|                                                  |                                                                    |                                |                                           |                              | 2022                     |                                   |                           |
|                                                  |                                                                    |                                |                                           |                              | 2022                     |                                   |                           |
|                                                  |                                                                    |                                |                                           | « <                          | 91 - 96 of 96 > >>       |                                   |                           |
|                                                  |                                                                    |                                |                                           |                              |                          |                                   |                           |
| BACK EXIT                                        |                                                                    |                                |                                           |                              |                          |                                   | SAVE & CONTINUE           |

### **SPIN Change Details Page**

- Select the new SPIN from the drop-down menu under Available Service Providers.
- The selected service provider will be displayed on the right side of the screen.
- Click Save & Continue at the bottom of the screen.

| 2                                                                                                    | tart FC                                                                                                    | IC Form 462 Selection SI                                                                                                    | PIN Change Details                                                                                                    |                                                                                                    | Supporting                              | Documenta                                                                                                    | ion                                                                      | Signat                | ure     |
|----------------------------------------------------------------------------------------------------|----------------------------------------------------------------------------------------------------|----------------------------------------------------------------------------------------------------|----------------------------------------------------------------------------------------------------|----------------------------------------------------------------------------------------------------|-----------------------------------------|----------------------------------------------------------------------------------------------------|--------------------------------------------------------------------------|-----------------------|---------|
| urrent Service Provid                                                                                                    | ler Details                                                                                                    |                                                                                                    |                                                                                                    |                                                                                                    |                                         |                                                                                                    |                                                                          |                       |         |
| SPIN/498 ID                                                                                                    | Service Provider                                                                                                    | DBA                                                                                                    |                                                                                                    | Addre                                                                                                    | ss                                      |                                                                                                    | City                                                                     | State                 | Zip     |
| 1430                                                                                                    |                                                                                                    |                                                                                                    |                                                                                                    |                                                                                                    |                                         |                                                                                                    |                                                                          |                       |         |
|                                                                                                    |                                                                                                    |                                                                                                    |                                                                                                    |                                                                                                    |                                         |                                                                                                    |                                                                          |                       |         |
| elect a new Service P                                                                                                    | rovider Identification Number (SPIN)/498 ID<br>ce the existing SPINs for selected FCC Form 462 App                                                                                                    | lications.                                                                                                    |                                                                                                    |                                                                                                    |                                         |                                                                                                    |                                                                          |                       | _       |
| ielect a new Service P<br>he new SPIN will repla<br>wailable Service Prov<br>Q. charter                                                                 | rovider Identification Number (SPIN)/498 ID<br>ce the existing SPINs for selected FCC Form 462 App<br>iders                                                                                                    | lications.                                                                                                    |                                                                                                    |                                                                                                    |                                         | T. S                                                                                                    | Selected Service Provider          Idag         143037034 - Charter Adva | anced Services VIII ( | MN) LLC |
| elect a new Service P<br>he new SPIN will repla<br>wailable Service Prov<br>Q. charter<br>SPIN/498 ID                                                   | rovider Identification Number (SPIN)/498 ID<br>ce the existing SPINs for selected FCC Form 462 App<br>iders                                                                                                    | lications.<br>:H<br>DBA                                                                                                    | Address                                                                                                    | City                                                                                                    | State 👃                                 | ▼ • 2<br>Zip                                                                                                    | Selected Service Provider          Idagle 143037034 - Charter Advance    | anced Services VIII ( | MN) LLC |
| elect a new Service P<br>he new SPIN will repla<br>wailable Service Prov<br>Q charter<br>SPIN/498 ID<br>143037022                                       | rovider Identification Number (SPIN)/498 ID     ce the existing SPINs for selected FCC Form 462 App     iders     Service Provider     Charter Advanced Services VIII (WI), LLC                                                                                                    | Ications. B DBA Charter Communications; Spectrum Business                                                                                                    | Address<br>12405 Powercourt Dr                                                                                                    | City<br>St. Louis                                                                                                 | State J<br>MO                           | ▼ • 2<br>Zip<br>63131                                                                                                    | Selected Service Provider          Id3037034 - Charter Adva              | anced Services VIII ( | MN) LLC |
| elect a new Service P<br>he new SPIN will repla<br>wailable Service Prov<br>Q charter<br>SPIN/498 ID<br>143037022<br>143037030                          | rovider Identification Number (SPIN)/498 ID<br>ce the existing SPINs for selected FCC Form 462 App<br>iders           Service Provider           Charter Advanced Services VIII (WI), LLC           Charter Advanced Services (NE), LLC                                                                                                    | Iications.       Image: DBA       Charter Communications; Spectrum Business       Charter Communications; Spectrum Business                                                                                                    | Address       12405 Powercourt Dr       12405 Powercourt Dr                                                                                                    | City<br>St. Louis<br>St. Louis                                                                                    | State J<br>MO<br>MO                     | ▼ •         𝔅           Zip         63131           63131         63131                                                                         | Selected Service Provider          Id3037034 - Charter Adva              | anced Services VIII ( | MN) LLC |
| SPIN vill repla           wailable Service Prov           Q. charter           SPIN/498 ID           143037032           143037030           143037031  | rovider Identification Number (SPIN)/498 ID<br>ce the existing SPINs for selected FCC Form 462 App<br>iders<br>Service Provider<br>Charter Advanced Services VIII (WI), LLC<br>Charter Advanced Services (NE), LLC<br>Charter Advanced Services (IL), LLC                                                                                                    | lications.<br>DBA<br>Charter Communications; Spectrum Business<br>Charter Communications; Spectrum Business<br>Spectrum Business; Charter Communications                                                                                                    | Address       12405 Powercourt Dr       12405 Powercourt Dr       12405 Powercourt Dr       12405 Powercourt Dr                                                                                                    | City<br>St. Louis<br>St. Louis<br>St. Louis<br>St. Louis                                                          | State 4<br>MO<br>MO<br>MO               | ▼         2           Zip         63131           63131         63131           63131         63131                                             | Selected Service Provider          I143037034 - Charter Adva             | anced Services VIII ( | MN) LLC |
| SPIN/498 ID           143037032           143037031           143037032                                                                                 | rovider Identification Number (SPIN)/498 ID<br>ce the existing SPINs for selected FCC Form 462 App<br>iders   SEARC  Service Provider  Charter Advanced Services VIII (WI), LLC  Charter Advanced Services (NE), LLC  Charter Advanced Services (IL), LLC  Charter Advanced Services (NY) LLC                                                                                                    | Iications.       TH       DBA       Charter Communications; Spectrum Business       Charter Communications; Spectrum Business       Spectrum Business; Charter Communications       Charter Communications; Spectrum Business                                                                                                    | Address       12405 Powercourt Dr       12405 Powercourt Dr       12405 Powercourt Dr       12405 Powercourt Dr       12405 Powercourt Dr       12405 Powercourt Dr                                                                                         | City       St. Louis       St. Louis       St. Louis       St. Louis       St. Louis                              | State J<br>MO /<br>MO /<br>MO /         | T         D           Zip         63131           63131         63131           63131         63131                                             | Selected Service Provider          Id3037034 - Charter Adva              | anced Services VIII ( | MN) LLC |
| SPIN/498 ID           143037032           143037032           143037032           143037032           143037032           143037032           143037032 | rovider Identification Number (SPIN)/498 ID<br>tee the existing SPINs for selected FCC Form 462 App<br>iders<br>Service Provider<br>Charter Advanced Services VIII (WI), LLC<br>Charter Advanced Services (NE), LLC<br>Charter Advanced Services (IL), LLC<br>Charter Advanced Services (NY) LLC<br>Charter Advanced Services (NY) LLC<br>Charter Advanced Services (NY) LLC                                                                                                    | lications.<br>DBA<br>DBA<br>Charter Communications; Spectrum Business<br>Charter Communications; Spectrum Business<br>Spectrum Business; Charter Communications<br>Charter Communications; Spectrum Business<br>Charter Communications; Spectrum Business                                                                                                    | Address         12405 Powercourt Dr         12405 Powercourt Dr         12405 Powercourt Dr         12405 Powercourt Dr         12405 Powercourt Drive         12405 Powerscourt Drive         12405 Powerscourt Drive                                      | City       St. Louis       St. Louis       St. Louis       St. Louis       St. Louis                              | State J<br>MO<br>MO<br>MO<br>MO         | T         D           Zip         63131           63131         63131           63131         63131           63131         63131               | Selected Service Provider          Id3037034 - Charter Adva              | anced Services VIII ( | MN) LLC |
| SPIN/498 ID           143037031           143037032           143037033           143037033           143037033           143037033                     | rovider Identification Number (SPIN)/498 ID<br>ce the existing SPINs for selected FCC Form 462 App<br>idersection of the existing SPINs for selected FCC Form 462 App<br>Service Provider<br>Charter Advanced Services VIII (WI), LLC<br>Charter Advanced Services VIII (WI), LLC<br>Charter Advanced Services (NE), LLC<br>Charter Advanced Services (NY) LLC<br>Charter Advanced Services (NY) LLC<br>Charter Advanced Services (OR) LLC<br>Charter Advanced Services VIII (MN) LLC | Ileations.         H         DBA         Charter Communications; Spectrum Business         Charter Communications; Spectrum Business         Spectrum Business; Charter Communications         Charter Communications; Spectrum Business         Charter Communications; Spectrum Business         Charter Communications; Spectrum Business         Charter Communications; Spectrum Business         Charter Communications; Spectrum Business         Charter Communications; Spectrum Business | Address         12405 Powercourt Dr         12405 Powercourt Dr         12405 Powercourt Dr         12405 Powerscourt Drive         12405 Powerscourt Drive         12405 Powerscourt Drive         12405 Powerscourt Drive         12405 Powerscourt Drive | City       St. Louis       St. Louis       St. Louis       St. Louis       St.Louis       St.Louis       St.Louis | State J<br>MO /<br>MO /<br>MO /<br>MO / | <ul> <li>▼ • Ø</li> <li>Zip</li> <li>63131</li> <li>63131</li> <li>63131</li> <li>63131</li> <li>63131</li> <li>63131</li> <li>63131</li> </ul> | Selected Service Provider          I143037034 - Charter Adva             | anced Services VIII ( | MN) LLC |

### **SPIN Change Details Page (continued)**

- Select the **Effective Date** from the calendar.
- Read the tip in yellow for directions about submitting SPIN change requests if the FRN selected has an approved invoice (FCC Form 463). Click **Save & Continue** at the bottom of the screen.
- To view an Excel version of the SPIN change request details, click the hyperlink titled **Generate SPIN Change Request Report**.
- To continue, click **Save & Continue**.

| Effective Date and Explanation                                                                           | 2                                                                                                    |                                                                                                    |                                                     |                                                |                      |                                      |                                   |                                             |                      |                   |        |
|----------------------------------------------------------------------------------------------------|----------------------------------------------------------------------------------------------------|----------------------------------------------------------------------------------------------------|-----------------------------------------------------|------------------------------------------------|----------------------|--------------------------------------|-----------------------------------|---------------------------------------------|----------------------|-------------------|--------|
| Jul 1, 2022<br>Effective Date 🕑                                                                          |                                                                                                    |                                                                                                    |                                                     |                                                |                      | Click below to d<br>Generate SPIN Cl | ownload the select                | ed FCC Form 462 co                          | mmitment, invoice,   | and SPIN details. |        |
| 07/01/2022                                                                                               |                                                                                                    |                                                                                                    |                                                     |                                                |                      | RHC PCCR20230                        | 000148 20230512 16                | 53313 SPIN Change F                         | lequest Report       |                   |        |
| • The "effective date" for a SPIN<br>invoices on a separate individual<br>Please reference the downloada | I change must be after the latest invo<br>ial SPIN change request. This will ei<br>ble "SPIN Change Request Report" for | olce date. If you plan to submit a bulk request<br>ensure that the "effective date" calculation is s<br>r more details. | with multiple FCC Form:<br>traightforward and easie | s 462, we suggest only se<br>er to understand. | electing FCC Forms 4 | 462 that <b>do not</b> hav           | e an approved invol               | ce (FCC Form 463). St                       | ıbmit FCC Forms 462  | with approved     |        |
| Please explain why you are requ                                                                          | esting this change<br>CC Form 462 when submitted.                                                                       |                                                                                                    |                                                     |                                                |                      |                                      |                                   |                                             |                      |                   |        |
|                                                                                                    |                                                                                                    |                                                                                                    |                                                     |                                                |                      |                                      |                                   |                                             |                      | 58/10             | 00     |
| BACK EXIT                                                                                                |                                                                                                    |                                                                                                    |                                                     |                                                |                      |                                      |                                   |                                             |                      | SAVE & CO         | NTINUE |
|                                                                                                    |                                                                                                    |                                                                                                    |                                                     |                                                | 0                    | <i>.</i>                             |                                   |                                             | V 7                  | 44 AD             |        |
| FCC Form 462                                                                                             | Commitmen                                                                                                    | t and Invoice Details                                                                                                   | MN                                                  | Previous Servi                                 | ce Provider          | 5 1                                  | UV                                | New S                                       | ervice Provide       | er aa as          | AC     |
| kequest<br>ber<br>mber<br>vious<br>anges                                                                 | Rated<br>mitted<br>Amount<br>g Start<br>ate<br>ate<br>Service                                                           | livery<br>adline)<br>ce Filing<br>adline<br>etessed<br>occes<br>oproved<br>tryproved<br>tryproved                       | LI 498 ID<br>E Provider<br>lame                     | ie Provider<br>DBA<br>ddress                   | ess Line 2<br>City   | State<br>Zip                         | N / 498 ID<br>ce Provider<br>Vame | e Provider<br>DBA<br>quested<br>e Effective | ddress<br>ess Line 2 | City<br>State     |        |
| Funding F<br>Num<br>Site Nu<br>Site Nu<br>Site Nu                                                        | Fro-F<br>Coming<br>Funding<br>Fundin<br>Da                                                                              | Deelest<br>Invoice Deelest<br>Procest                                                                                   | Servic SPIN                                         | Servic                                         | Addre                |                                      | Servii                            | Servic<br>Rec<br>Chang                      | Addre                |                   | Zip    |

# **Supporting Documentation Page**

- Add supporting documentation by clicking the **Add Document** hyperlink.
- Enter a description of the document.
- Then click **Save & Continue**.

| Post-Commitment Change Re           | equest - RHC_PCCR20230000148 |                     |                          |                 |
|-------------------------------------|------------------------------|---------------------|--------------------------|-----------------|
| Start                               | FCC Form 462 Selection       | SPIN Change Details | Supporting Documentation | Signature       |
| Supporting Documentation (Optional) |                              |                     |                          |                 |
|                                     | Description                  |                     | File(s)                  |                 |
|                                     |                              | No items available  |                          |                 |
| Add Document                        |                              |                     |                          |                 |
| BACK EXIT                           |                              |                     |                          | SAVE & CONTINUE |

**NOTE:** For operational SPIN changes, the agreement with the new service provider must be uploaded.

#### **Signature Page**

- On the **Signature** page, review all of the information, click the required certifications and sign using your full name as it appears in RHC Connect in the **Digital Signature** field.
- Click Request Change.

| Signature                                                                                                    |                                                                                                    |
|----------------------------------------------------------------------------------------------------|----------------------------------------------------------------------------------------------------|
| <ul> <li>certify that I am authorized to submit this request, that I have examined this request, and that, to the best of my knowledge, information, and be understand that all documentation associated with this request, including all billing records for services received, must be retained for a period or certify that the SPIN change is allowed under all applicable state and local procurement rules and under the terms of the contract, if any, between the service of the contract, if any, between the service of the contract, if any, between the service of the contract, if any, between the service of the contract, if any, between the service of the contract, if any, between the service of the contract, if any is allowed to be service of the contract.</li> </ul> | lief, all statements of fact contained herein are true.<br>of at least five years after the last date of service delivered in a particular funding year pursuant to 47 CFR § 54.631.<br>In the applicant and its original service provider. |
| Certifier's Full Name Date 05/12/2023                                                                                                    | Digital Signature                                                                                                    |
| BACK EXIT                                                                                                    | REQUEST CHANGE                                                                                                    |

# **After Submission**

• Once submitted, the confirmation message in green will display.

Post-Commitment Change Request Submission Confirmation

Sequest Number RHC\_PCCR20230000148 has been successfully submitted. You can access your request from the "Post-Commitment Change Request" tab on your dashboard.

Post-Commitment Change Request Details

Available for Public Use

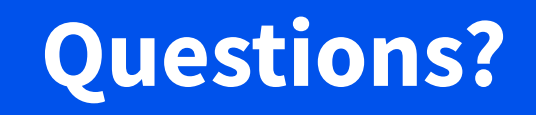

Available for Public Use

### **Site and Service Substitutions**

# Submitting Post-Commitment Change Requests in RHC Connect

# **Site and Service Substitutions**

- Site and service substitutions allow the applicant to reallocate un-invoiced committed funds to substitute services, modify or upgrade services, or provide the requested services to other eligible sites (consortia).
- Substitutions provide the flexibility for applicants to spend all of the committed funds, even though USAC-supported services or the service location may change over the course of the funding commitment.
- Substitution modifications cannot exceed the approved funding amount.
- Please keep in mind that site and service substitutions take a minimum of 90 days to process.
- Substitutions must be submitted by the service delivery deadline.

# **Site and Service Substitutions – Consortia Applicants**

- Consortia applicants may request a site and service substitution if:
  - The substitution is provided for in the contract, within the change clause, or constitutes a minor modification,
  - The site is an eligible health care provider (HCP), and the service is an eligible service under the Healthcare Connect Fund (HCF) Program,
  - The substitution does not violate any contract provision or state, Tribal or local procurement laws, and
  - The requested change is within the scope of the controlling FCC Form 461 (Request for Services Form), including any applicable Request for Proposal (RFP) used in the competitive bidding process.

# **Site and Service Substitutions – Individual Applicants**

- Individual applicants may request a service substitution if:
  - The substitution is provided for in the contract, within the change clause, or constitutes a minor modification,
  - The service is an eligible service under the HCF Program,
  - The substitution does not violate any contract provision or state, Tribal or local procurement laws, and
  - The requested change is within the scope of the controlling request for services, including any applicable request for proposal used in the competitive bidding process.

# **My Portal Landing Page**

#### • Log in to My Portal and click **RHC Connect**.

| Rural Health Care                                                                                                    |
|----------------------------------------------------------------------------------------------------|
| RHC Connect - Health care providers must use this section to create and submit required forms for the Healthcare Connect Fund (HCF) Program for all required forms other than the FCC Form 460 for FY2022 and later.                                                                                                 |
| RHC My Portal - Health care providers must use this section to create and<br>submit required forms for the Telecommunications (Telecom) Program, the<br>Connected Care Pilot Program (CCPP), and the Healthcare Connect Fund<br>(HCF) Program for the FCC Form 460 and all required forms for FY2021 and<br>earlier. |
|                                                                                                    |

#### Dashboard

 Click on the Post-Commitment Change Requests tab, then click Create Post-Commitment Change Request.

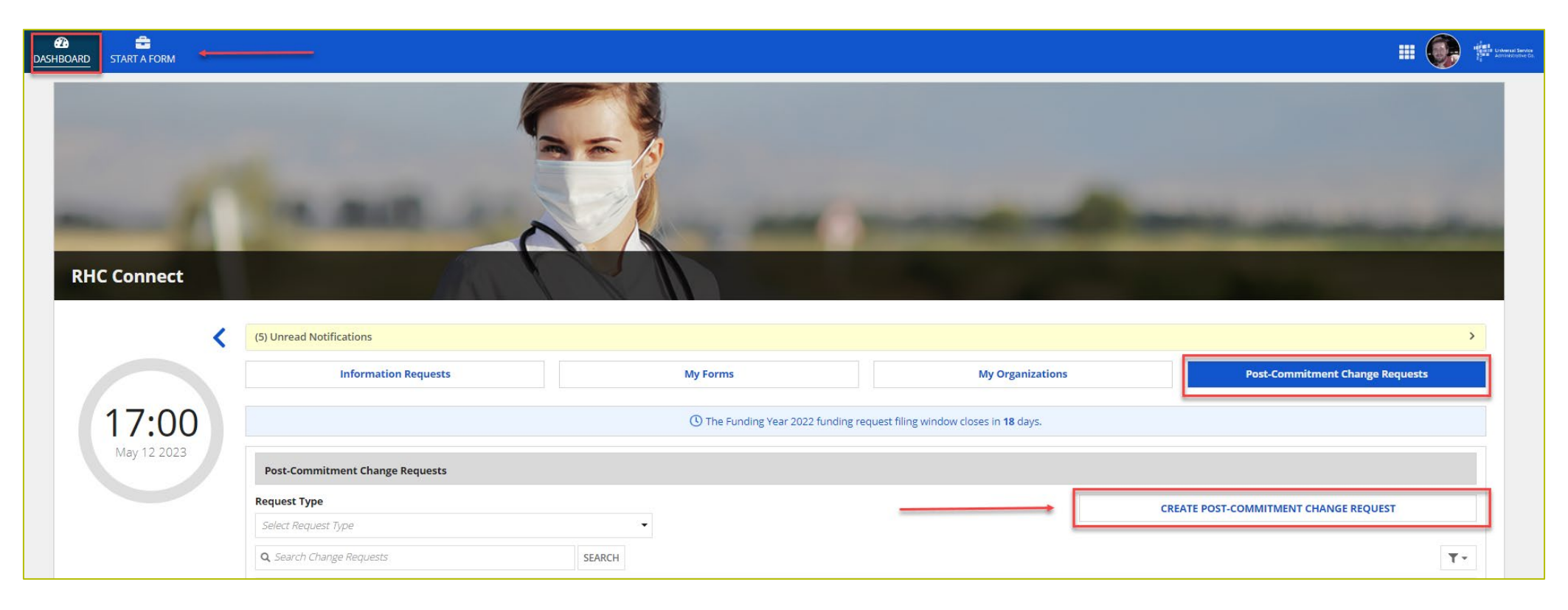

#### **Start Page**

- Enter a **Request Nickname** and select **Site and Service Substitution** from the drop-down menu.
- A description of the site and service substitutions is displayed on the **Start** page.
- Click Save & Continue.

| Post-Commitment Change Rec                             | uest - RHC_PCCR20230000285                 |   |                                                          |                                                                                                    |                                                                                                |
|--------------------------------------------------------|--------------------------------------------|---|----------------------------------------------------------|----------------------------------------------------------------------------------------------------|------------------------------------------------------------------------------------------------|
| Start                                                  | FCC Form 462 Selection Site and Service Su |   | bstitution Details                                       | Supporting Documentation                                                                                                    | Signature                                                                                      |
| Post-Commitment Change Request Details                 |                                            |   |                                                          |                                                                                                    |                                                                                                |
| Request Number<br>RHC_PCCR20230000                     |                                            |   | Site and Service Substituti                              | ion                                                                                                    | v 1                                                                                            |
| Request Nickname<br>My Substitution                    |                                            |   | Site and service substitut<br>services, or provide the r | tions allow you to reallocate un-invoiced committed funds to<br>equested services to other eligible sites. Substitutions allow<br>bough USAC supported concise or the concise location may | o substitute services, modify or upgrade<br>the flexibility for applicants to spend all of the |
| Select the type of post-commitment change you w        | ould like to make                          |   | committee funds, even to                                 | lough oswe-supported services of the service location may                                                                                                    | change over the course of the communent.                                                       |
| Site and Service Substitution                          |                                            | - |                                                          |                                                                                                    |                                                                                                |
|                                                        |                                            |   |                                                          |                                                                                                    |                                                                                                |
| EXIT                                                   |                                            |   |                                                          |                                                                                                    | SAVE & CONTINUE                                                                                |
| © 2022 Universal Service Administrative Company. All r | ights reserved.                            |   |                                                          |                                                                                                    | PRIVACY POLICIES                                                                               |

# FCC Form 462 Selection Page

- Search by FCC Form 462 application number or select the FCC Form 462 application from the list displayed.
- The selected FCC Form 462 application will be displayed on the right side of the screen.
- Once selected, click **Save & Continue**.

| Start                                          | FCC Form 462 Selec                       | tion Site a | Site and Service Substitution Details |             | Supporting Documenta | tion                              | Signature     |  |
|------------------------------------------------|------------------------------------------|-------------|---------------------------------------|-------------|----------------------|-----------------------------------|---------------|--|
| Form 462 Selection                             |                                          |             |                                       |             |                      |                                   |               |  |
| elect the FCC Form 462 applica                 | tion you would like to take action on    |             |                                       |             |                      |                                   |               |  |
| ase note, you can only select one (1) FCC Form | 462 Application per Substitution Request |             |                                       |             | 1                    | Selected ECC Form 462 Application | 1             |  |
| Search Form 462s                               | SEARCH                                   |             |                                       |             | τ.                   | ⊘RHC202200                        |               |  |
| Form 462 Application Number                    | HCP Name                                 | HCP Number  | Service Provider                      | SPIN/498 ID | Funding Year         |                                   | Showing 1 - 1 |  |
| RHC202200                                      |                                          |             |                                       |             | 2022                 |                                   |               |  |
| RHC202200                                      |                                          |             |                                       |             | 2022                 |                                   |               |  |
| RHC202200                                      |                                          |             |                                       |             | 2022                 |                                   |               |  |
| HC202200                                       |                                          |             |                                       |             | 2022                 |                                   |               |  |
| HC202200                                       |                                          |             |                                       |             | 2022                 |                                   |               |  |
| HC202200                                       |                                          |             |                                       |             | 2022                 | 4                                 |               |  |
| RHC202200                                      |                                          |             |                                       |             | 2022                 |                                   |               |  |
|                                                |                                          |             |                                       |             |                      |                                   |               |  |
# FCC Form 462 Selection Page (continued)

- Answer the **Qualifying Questions**.
- If **No** is selected, the warning in pink will be displayed indicating the selected FRN is not eligible for a substitution.

| Qualifying Questions                                                                                                    |                                                                        |
|----------------------------------------------------------------------------------------------------|------------------------------------------------------------------------|
| Is the substitution provided for in the contract, within the change clause, or does it constitute a minor modification? Ves No                                          | Based on your answers, you are not eligible to request a substitution. |
| Is the requested change within the scope of the controlling request for services including any applicable request for proposal used in the competitive bidding process? | D.                                                                     |
| ● No                                                                                                    |                                                                        |
|                                                                                                    |                                                                        |
| BACK EXIT                                                                                                    | SAVE & CONTINUE                                                        |
| © 2022 Universal Service Administrative Company. All rights reserved.                                                                                                   | PRIVACY POLICIES                                                       |

# FCC Form 462 Selection Page (continued)

- If **Yes** is selected, the applicant must direct USAC to the language in the original contract and request for services documents allowing the substitution.
- The tip in green will be displayed indicating that a substitution is eligible for this FRN.
- Click Save & Continue.

| Is the substitution provided for in the contract, within the change clause, or does it co<br>© Yes<br>○ No<br>Where can we find this language? (optional)                                       | onstitute a minor modification?          | Sased on your answers, you may request a substitution, |  |
|----------------------------------------------------------------------------------------------------|------------------------------------------|--------------------------------------------------------|--|
|                                                                                                    | 0/3000                                   |                                                        |  |
| Is the requested change within the scope of the controlling request for services includ<br>used in the competitive bidding process?<br>Yes<br>No<br>Where can we find this language? (optional) | ting any applicable request for proposal |                                                        |  |
|                                                                                                    | 0/3000 /                                 |                                                        |  |
|                                                                                                    |                                          |                                                        |  |

# Site and Service Substitution Details Page

- The Form 462 Application Number is at the top of each page for reference.
- Under the **Action** column, all lines can be viewed by clicking the **View** hyperlink.
- Click **Add** to select the line items you wish to add.
- The **Add** hyperlink will not be available if the line item is not eligible for the substitution.
  - The reason is displayed under the **Line-Item Availability** column.

|           | Start             |              | FCC             | Form 462 Sel           | lection                            | Site and Serv | ice Substitution Details |                  | Support    | ing Documentation | Signature              |             |
|-----------|-------------------|--------------|-----------------|------------------------|------------------------------------|---------------|--------------------------|------------------|------------|-------------------|------------------------|-------------|
| Form 46   | 2 Application Nur | nber         |                 |                        | Nickname                           |               | Funding Year             |                  | HCP Numb   | er                | HCP Name               |             |
| RHC202    | 200               |              |                 |                        | My Substitution                    |               | 2022                     |                  |            |                   |                        |             |
| ailable I | ine Items         |              |                 |                        |                                    |               |                          |                  |            |                   |                        |             |
| Enter l   | ine Item Number c | r HCP Number | SEARCI          | н                      |                                    |               |                          |                  |            |                   | Add a New              | Expense Ite |
| ine # 1   | HCP Number        | HCP Name     | Contract Number | Expense T              | уре                                | Bandwid       | th(Download/Upload)      | Eligible Undisco | unted Cost | Commitment Amount | Line Item Availability | Action      |
|           |                   |              |                 | Bundled N<br>Operation | letwork Management and<br>Services |               |                          |                  |            |                   | Ready to Add           | View Ad     |
|           |                   |              |                 | Network M              | Maintenance                        |               |                          |                  |            |                   | Ready to Add           | View Ad     |
|           |                   |              |                 | Network O              | peration                           |               |                          |                  |            |                   | Ready to Add           | View Ac     |
|           |                   |              |                 | Network O              | peration                           |               |                          |                  |            |                   | Ready to Add           | View Ac     |
|           |                   |              |                 | Network SI             | hared Infrastructure               |               |                          |                  |            |                   | Ready to Add           | View Ad     |
|           |                   |              |                 | Profession             | al Services                        |               |                          |                  |            |                   | Ready to Add           | View Ad     |
|           |                   |              |                 | Software fo            | or Network Management              |               |                          |                  |            |                   | Ready to Add           | View Ad     |
|           |                   |              |                 | Network SI             | hared Infrastructure               |               |                          |                  |            |                   | Ready to Add           | View Ad     |
|           |                   |              |                 |                        |                                    |               |                          |                  |            |                   |                        |             |

# Site and Service Substitution Details Page (continued)

- Once **Add** is clicked, the line item will be moved to **Selected Line Items**.
- Under the Action column, click View, Edit or Remove.
- If **Remove** is selected, the line item will be returned to the **Available Line Items** section.
- To continue, click **Edit**.

| BOARD START A FORM                                                                                                    |                                                     |                                         |                                                                      |                            |                          |                                 |                         | 1999 tota |
|----------------------------------------------------------------------------------------------------|-----------------------------------------------------|-----------------------------------------|----------------------------------------------------------------------|----------------------------|--------------------------|---------------------------------|-------------------------|-----------|
|                                                                                                    |                                                     | Ne                                      | twork Maintenance                                                    |                            |                          | Ready to Add                    |                         | View Add  |
|                                                                                                    |                                                     | Ne                                      | etwork Operation                                                     |                            |                          | Ready to Add                    |                         | View Add  |
|                                                                                                    |                                                     | Ne                                      | twork Operation                                                      |                            |                          | Ready to Add                    |                         | View Add  |
|                                                                                                    |                                                     | Ne                                      | etwork Shared Infrastructure                                         |                            |                          | Ready to Add                    |                         | View Add  |
|                                                                                                    |                                                     | Pri                                     | ofessional Services                                                  |                            |                          | Ready to Add                    |                         | View Add  |
|                                                                                                    |                                                     | So                                      | ftware for Network Management                                        |                            |                          | Ready to Add                    |                         | View Add  |
|                                                                                                    |                                                     | Ne                                      | etwork Shared Infrastructure                                         |                            |                          | Ready to Add                    |                         | View Add  |
|                                                                                                    |                                                     | Ne                                      | twork Operation                                                      |                            |                          | Cannot be added: No rer         | maining balance         | View      |
|                                                                                                    |                                                     |                                         |                                                                      |                            |                          |                                 |                         | 8 items   |
| ected Line Items<br>ine items added to this Sui<br>Not edited                                                                             | bstitution Request must                             | be edited.                              |                                                                      |                            |                          |                                 |                         |           |
| ected Line Items<br>ine items added to this Sui<br>Not edited<br>Edited<br>Enter Line Item Number of                                      | bstitution Request must                             | be edited.<br>SEARCH                    |                                                                      |                            |                          |                                 |                         | Ţ         |
| ected Line Items<br>ine items added to this Su<br>Not edited<br>Edited<br>Enter Line item Number or<br>ne # 1 HCP Number                  | bstitution Request must                             | be edited.<br>SEARCH<br>Contract Number | Expense Type                                                         | Bandwidth(Download/Upload) | Requested New Commitment | Line Item Availability          | Action                  | τ.        |
| ected Line Items<br>Ine items added to this Su<br>Vot edited<br>Edited<br>Enter Line Item Number of<br>ne # 1 HCP Number                  | bstitution Request must<br>rHCP Number<br>HCP Name  | SEARCH<br>Contract Number               | Expense Type<br>Bundled Network Management and Operation<br>Services | Bandwidth(Download/Upload) | Requested New Commitment | Line Item Availability<br>Added | Action<br>View Edit Rem | ove 🔺     |
| ected Line Items<br>ine items added to this Su<br>Not edited<br>Enter Line Item Number of<br>ne # 1 HCP Number<br>Form 462 Application To | bstitution Request must                             | be edited.<br>SEARCH<br>Contract Number | Expense Type<br>Bundled Network Management and Operation<br>Services | Bandwidth(Download/Upload) | Requested New Commitment | Line Item Availability<br>Added | Action<br>View Edit Rem | T ove     |
| ected Line Items<br>ine items added to this Su<br>Not edited<br>Edited<br>Enter Line Item Number of<br>ne # 1 HCP Number                  | bstitution Request must<br>r HCP Number<br>HCP Name | be edited,<br>SEARCH<br>Contract Number | Expense Type                                                         | Bandwidth(Download/Upload) | Requested New Commitment | Line Item Availability          | Action                  |           |

### **Edit Sections**

- The **Edit** sections mirror each section of the FCC Form 462 application.
- **Committed**, **Invoiced**, and **Requested** dollars for the line item are displayed at the bottom left of each section.

|                                                                                                    | Forlding fear                                                                                                    | HCP Number                                                                                                    | HCP Name                                                                                                    |                                                                                                    |
|----------------------------------------------------------------------------------------------------|----------------------------------------------------------------------------------------------------|----------------------------------------------------------------------------------------------------|----------------------------------------------------------------------------------------------------|----------------------------------------------------------------------------------------------------|
| My Substitution                                                                                            | 2022                                                                                                    |                                                                                                    |                                                                                                    |                                                                                                    |
|                                                                                                    |                                                                                                    |                                                                                                    |                                                                                                    |                                                                                                    |
| Involced g \$0.00                                                                                          | Remaining 🔞                                                                                                    | \$199,485.00                                                                                                    | Available 👔 \$0.00                                                                                                    |                                                                                                    |
| Expense Item Site                                                                                          |                                                                                                    |                                                                                                    |                                                                                                    |                                                                                                    |
| Does the HCP have a Contract with the Service Provider?<br>Ves<br>No (process this item as month-to-month) |                                                                                                    |                                                                                                    |                                                                                                    |                                                                                                    |
| Contract Contract Nickname New<br>OR Docu                                                                  | Contract                                                                                                    |                                                                                                    |                                                                                                    |                                                                                                    |
| Seid                                                                                                    |                                                                                                    |                                                                                                    |                                                                                                    |                                                                                                    |
| Contract Start Date Initial Contract Fod D                                                                 | ate                                                                                                    |                                                                                                    |                                                                                                    |                                                                                                    |
| 07/01/2022 🗂 06/30/2025 着                                                                                  |                                                                                                    |                                                                                                    |                                                                                                    |                                                                                                    |
| Length of Initial Contract Term 3 Years *                                                                  |                                                                                                    |                                                                                                    |                                                                                                    |                                                                                                    |
| Number of Contract Extensions (Optional)                                                                   |                                                                                                    |                                                                                                    |                                                                                                    |                                                                                                    |
| 3                                                                                                    |                                                                                                    |                                                                                                    |                                                                                                    |                                                                                                    |
| Total Combined Length of Optional Extensions (Optional)                                                    |                                                                                                    |                                                                                                    |                                                                                                    |                                                                                                    |
| 3 Years *                                                                                                  |                                                                                                    |                                                                                                    |                                                                                                    |                                                                                                    |
| Contract Sign Date Install Date 07/01/2022                                                                 |                                                                                                    |                                                                                                    |                                                                                                    |                                                                                                    |
|                                                                                                    |                                                                                                    |                                                                                                    |                                                                                                    |                                                                                                    |
|                                                                                                    | Involced \$0.00   Expense Item Site Does the HCP have a Contract with the Service Provider? We Contract Nickname New OR No (process this Item as month-to-month) Contract Start Date Initial Contract Nickname New OR Seld OR Contract Start Date Initial Contract End Di O7701/2022 Vears * Number of Contract Extensions (Optional) Said Contract Sign Date Initial Date Ortor CSI Date Initial Contract Sign Date Optional Extensions (Optional) Said Contract Sign Date Initial Date Option 2021 | My Substitution       2022         Invoice (2) 50.00       Remaining (2)         Expense item Site       Des the HCP have a Contract with the Service Provider? (2)         (2) Yes       (2)         (3) No (process this item as month-to-month)         Contract       Contract Nickname       New Contract         (3) On       (2)       (2)         (4) Contract Start Date       (2)       (2)         (5) On       (2)       (2)         (5) On finitial Contract Term       (3)       (2)         (3) Yests *       (2)       (2)         Contract Start Date       (2)       (2)         (4) On finitial Contract Term       (3)       (2)         (3) Yests *       (2)       (2)         (5) Yests *       (2)       (3)         (5) Yests *       (2)       (3) | My Substitution 2022     Invoice 1 0.0     Remaining 1        Expense Item Site     Des the HCP have a Contract with the Service Provider?     Image: Provider in the image: Provider?     Image: Provider in the image: Provider?     Image: Provider in the image: Provider?     Image: Provider in the image: Provider?     Image: Provider in the image: Provider?     Image: Provider in the image: Provider?     Image: Provider in the image: Provider?     Image: Provider in the image: Provider?     Image: Provider in the image: Provider?     Image: Provider in the image: Provider?     Image: Provider in the image: Provider in the image: Provider in the | My Substitution 2022     Invoice 0 50.00     Represe Item Site     Designet Item Site     Designet Item Site        Designet Item Site |

# **Edit Sections (continued)**

• All fields are editable except the **Expense Category** field.

| Edit -                                                                     | - RHC202200                                                        |              |              |                    |               |
|----------------------------------------------------------------------------|--------------------------------------------------------------------|--------------|--------------|--------------------|---------------|
| Form 462 Application Number                                                | Nickname                                                           | Funding Year | HCP Number   | HCP Name           |               |
| RHC2022                                                                    | My Substitution                                                    | 2022         |              |                    |               |
| FCC Form 462 Application Total Amount                                      |                                                                    |              |              |                    |               |
| Committed 🕖 \$199,485.00                                                   | Involced 😧 \$0.00                                                  | Remaining 😯  | \$199,485.00 | Available 🚱 \$0.00 |               |
| ✓ Contract Status                                                          | Expense Category<br>Network Management Services                    |              |              |                    |               |
| <ul> <li>Expense Information</li> </ul>                                    | Expense Type Bundled Network Management and Operation Services     | -            |              |                    |               |
| > Expense Type                                                             | Total Number of Fiber Strands (Optional)                           |              |              |                    |               |
| O Bandwidth                                                                | 3<br>Total Number of Fiber Strands eligible for support (Optional) |              |              |                    |               |
| O Service Level Agreement                                                  | 3                                                                  |              |              |                    |               |
| O Circuit Information                                                      | Explanation of Eligible Expense (Optional)                         |              |              |                    |               |
| O Financial Information                                                    | Business Network Management                                        |              |              |                    |               |
| O HCP Contribution Source                                                  |                                                                    | le.          |              |                    |               |
| Expense Item                                                               |                                                                    |              |              |                    |               |
| Committed () \$13,299.00<br>Invoiced () \$0.00<br>Requested () \$13,299.00 |                                                                    |              |              |                    |               |
| BACK EXIT                                                                  |                                                                    |              |              | s                  | AVE & CONTINI |

# **Edit Sections (continued)**

bottom left.

• If this FCC Form 462 has an approved invoice, the invoiced amount will appear in the gray box on the

| Edit -                                         | - RHC202200                                     |                      |            |                    |
|------------------------------------------------|-------------------------------------------------|----------------------|------------|--------------------|
| Form 462 Application Number                    | Nidkname                                        | Funding Year         | HCP Number | HCP Name           |
| RHC202200                                      | My Substitution                                 | 2022                 |            |                    |
| FCC Form 462 Application Total Amount          |                                                 |                      |            |                    |
| Committed 🔮 \$199,485.00                       | Involced 🕖 \$0.00                               | Remaining 🕖 S        | 199,485.00 | Available 😧 \$0.00 |
| <ul> <li>Contract Status</li> </ul>            | Does this expense item represent multiple ite   | ms or circuits? 💡    |            | REDUCE EXPENSE     |
| <ul> <li>Expense Information</li> </ul>        | No<br>Quantity of Items                         |                      |            |                    |
| <ul> <li>Expense Type</li> </ul>               | 4                                               |                      |            |                    |
| ✓ Bandwidth                                    | Multi-year Funding Request                      |                      |            |                    |
| <ul> <li>Service Level Agreement</li> </ul>    | How often is this item expensed?                |                      |            |                    |
| <ul> <li>Circuit Information</li> </ul>        | Annual                                          |                      | *          |                    |
| > Financial Information                        | How many expense periods will there be tota     | ?                    |            |                    |
| O HED Costribution Fource                      | 3                                               |                      |            |                    |
| O HCP Contribution source                      | Undiscounted Cost Per Expense Period (Exclusion | ing Taxes and Fees)  |            |                    |
|                                                | \$3,000.00                                      |                      |            |                    |
| Expense Item                                   | Taxes and fees per expense period (optional)    |                      |            |                    |
| Committed () \$13,299.00<br>Invoiced () \$0.00 | 5100.00                                         |                      |            |                    |
| Requested V \$13,299.00                        | Is this entire expense eligible for support? () | Percent Eligible for | Support    |                    |
|                                                | O Yes                                           | 55                   |            |                    |
|                                                | Explanation                                     |                      |            |                    |
|                                                | 55% eligible for support                        |                      |            |                    |

# **Edit Sections – Adding New Line Items**

• To remove all remaining funds from a line item for use on a new line item, click **Reduce Expense**. Then click **Save & Continue**.

| Form 462 Application Number                                               | Nickname                                         | Funding Year                | HCP Number | HCP Name           |  |
|---------------------------------------------------------------------------|--------------------------------------------------|-----------------------------|------------|--------------------|--|
| HC202200                                                                  | My Substitution                                  | 2022                        |            |                    |  |
| mm 462 Application Total Amount                                           |                                                  |                             |            |                    |  |
| Committed 🕑 \$199,485.00                                                  | Involced 🕑 \$0.00                                | Remaining 🝞 \$199,485       | i.00       | Available 🕖 \$0.00 |  |
| Contract Status                                                           | Does this expense item represent multiple        | tems or circuits? 💡         |            | REDUCE EXPENSE     |  |
| Expense Information                                                       | No<br>Quantity of Items                          |                             |            |                    |  |
| Expense Type                                                              | 4                                                |                             |            |                    |  |
| Bandwidth                                                                 | Multi-year Funding Request Yes No                |                             |            |                    |  |
| <ul> <li>Service Level Agreement</li> </ul>                               | How often is this item expensed?                 |                             |            |                    |  |
| Circuit Information                                                       | Annual                                           |                             | *          |                    |  |
| Financial Information                                                     | How many expense periods will there be to        | al?                         |            |                    |  |
| HCP Contribution Source                                                   | 3<br>Lindiscounted Cost Per Expense Period /Evol | urline Taxes and Fees)      |            |                    |  |
|                                                                           | \$3,000.00                                       |                             |            |                    |  |
| mense item                                                                | Taxes and fees per expense period (optiona       | 0                           |            |                    |  |
| Committed () \$13,299.00<br>Invoiced () \$0.00<br>Beausted () \$13,299.00 | \$100.00                                         |                             |            |                    |  |
| nuquester () \$15,672.00                                                  | Is this entire expense eligible for support?     | Percent Eligible for Suppor | rt.        |                    |  |
|                                                                           | No                                               | 55                          |            |                    |  |
|                                                                           | Explanation                                      |                             |            |                    |  |
|                                                                           | 55% eligible for support.                        |                             |            |                    |  |

# **Edit Sections – Adding New Line Items**

- To restore available funding and continue with edits, click **Undo Reduce Expense**.
- **Requested** amount is **Committed** amount minus **Invoiced** amount.

| Edit -                                                                                                    | - RHC202200                                        |                                 |              |                          |
|----------------------------------------------------------------------------------------------------|----------------------------------------------------|---------------------------------|--------------|--------------------------|
| Form 462 Application Number                                                                                                    | Nickname                                           | Funding Year                    | HCP Number   | HCP Name                 |
| RHC2022                                                                                                    | My Substitution                                    | 2022                            |              |                          |
| FCC Form 462 Application Total Amount                                                                                               |                                                    |                                 |              |                          |
| Committed 🔮 \$199,485.00                                                                                                    | Involced 🚱 \$0,00                                  | Remaining 🕢                     | \$199,485.00 | Available () \$13,299.00 |
| ✓ Contract Status                                                                                                    |                                                    | O Expense Item Reduced          |              | UNDO REDUCE EXPENSE      |
| <ul> <li>Expense Information</li> </ul>                                                                                             | Does this expense item represent                   | multiple items or circuits? 🕖   |              |                          |
| ✓ Expense Type                                                                                                    | I Yes<br>No                                        |                                 |              |                          |
| ✓ Bandwidth                                                                                                    | Quantity of Items<br>4                             |                                 |              |                          |
| <ul> <li>Service Level Agreement</li> </ul>                                                                                         | Multi-year Funding Request<br>Ves                  |                                 |              |                          |
| <ul> <li>Circuit Information</li> </ul>                                                                                             | How often is this item expensed?                   |                                 |              |                          |
| > Financial Information                                                                                                    | Annual                                             |                                 |              |                          |
| O HCP Contribution Source                                                                                                    | How many expense periods will th<br>3              | ere be total?                   |              |                          |
| Europera Itam                                                                                                    | \$3,000.00                                         | riod (Excluding Taxes and Pees) |              |                          |
| Committed () \$13,299.00<br>Invoiced () \$0.00                                                                                      | Taxes and fees per expense period<br>\$100.00      | (optional)                      |              |                          |
| Requested \$1000<br>Requested shows the maximum support<br>amount you are requesting on this<br>expense item for this substitution. | Is this entire expense eligible for s<br>Yes<br>No | upport?  Percent Eligible fo 55 | or Support   |                          |
|                                                                                                    | Explanation<br>55% eligible for support            |                                 |              |                          |
|                                                                                                    | Upload Documentation to Support                    | Your Explanation 🔞              |              |                          |

#### **Adding An Expense Item**

- Once Save & Continue is clicked, the line item will appear as Added in the Selected Line Items section of the Site and Service Substitution Details page.
- The amount from the reduced line item is displayed as **Available** under the **FCC Form 462 Application Total Amount** section.
- To add a new line item, click the **Add a New Expense Item** hyperlink.

| Enter Line Item Number or HC                                                                                                    | PNumber                                                                               | SEARCH                                |                                                              |                                               |                                    |                    |                                                      | 7        |
|----------------------------------------------------------------------------------------------------|---------------------------------------------------------------------------------------|---------------------------------------|--------------------------------------------------------------|-----------------------------------------------|------------------------------------|--------------------|------------------------------------------------------|----------|
|                                                                                                    |                                                                                       |                                       |                                                              |                                               |                                    |                    | 1000 C 1000 L 1000                                   | 1        |
| Ine # T HCP Number                                                                                                    | HCP Name                                                                              | Contract Number                       | Expense Type                                                 | Bandwidth(Download/Upload)                    | Eligible Undiscounted Cost         | Commitment Amount  | Line Item Availability                               | Action   |
|                                                                                                    |                                                                                       |                                       | Network Maintenance                                          |                                               |                                    |                    | Ready to Add                                         | View Add |
|                                                                                                    |                                                                                       |                                       | Network Operation                                            |                                               |                                    |                    | Ready to Add                                         | View Add |
|                                                                                                    |                                                                                       |                                       | Network Operation                                            |                                               |                                    |                    | Ready to Add                                         | View Add |
|                                                                                                    |                                                                                       |                                       | Network Shared Infrastructure                                |                                               |                                    |                    | Ready to Add                                         | View Add |
|                                                                                                    |                                                                                       |                                       | Professional Services                                        |                                               |                                    |                    | Ready to Add                                         | View Ad  |
|                                                                                                    |                                                                                       |                                       | Software for Network Management                              |                                               |                                    |                    | Ready to Add                                         | View Ad  |
|                                                                                                    |                                                                                       |                                       | Network Shared Infrastructure                                |                                               |                                    |                    | Ready to Add                                         | View Ad  |
|                                                                                                    |                                                                                       |                                       | Network Operation                                            |                                               |                                    |                    | Cannot be added: No remaining balance                | View     |
|                                                                                                    |                                                                                       |                                       |                                                              |                                               |                                    |                    |                                                      | 8 iter   |
|                                                                                                    |                                                                                       |                                       |                                                              |                                               |                                    |                    |                                                      |          |
| ected Line Items<br>ine items added to this Substi<br>Not edited<br>Edited<br>Enter Line item Number or HC                                                                                                    | tution Request must be en                                                             | SEARCH                                |                                                              |                                               |                                    |                    |                                                      |          |
| kted Line Items<br>he items added to this Substi<br>Not edited<br>Edited<br>Enter Line Item Number or HC<br>he # 1 HCP Number                                                                                                    | tution Request must be en                                                             | SEARCH<br>Contract Numbe              | r Expense Type                                               | Bandwidth(Down                                | iload/Upload) Request              | ted New Commitment | Line Item Availability Action                        |          |
| line items added to this Subsci<br>= Not edited<br>= Edited<br># Edited<br># Enter Line item Number or HC<br>ine # T HCP Number<br>13036                                                                                                    | tution Request must be en<br><i>P Number</i><br>HCP Name<br>Valley View Hospital      | SEARCH<br>Contract Numbe<br>C_1034150 | r Expense Type<br>Bundled Network Management and<br>Services | Bandwidth(Down<br>I Operation 1.00Gbps/1.00Gb | aload/Upload) Request<br>ps \$0.00 | ted New Commitment | Line Item Availability Action<br>Added View Edit Res | nove     |
| ected Line Items ine learns added to this Substit Not edited Edited Edited Enter Line Item Number or HC I Broke I Broke I Brok | aution Request must be en<br>P Number -<br>HCP Name<br>Valley View Hospital<br>Amount | SEARCH<br>Contract Numbe<br>C_1034150 | r Expense Type<br>Bundled Network Management and<br>Services | Bendwidth(Dowr<br>I Operation 1.00Gbps/1.00Gb | nload/Upload) Request              | ted New Commitment | Line Item Availability Action<br>Added View Edit Ren | nove     |

# **Adding An Expense Item (continued)**

- Click **Yes** or **No** to indicate if the added expense item is related to an existing expense item.
- Click Save & Continue.

| Start                               | FCC Form 462 Selection    | Site and Service Substituti  | ion Details Supporting Docum | nentation Signature 🖓   |
|-------------------------------------|---------------------------|------------------------------|------------------------------|-------------------------|
| Form 462 Application Number         | Nickname                  | Funding Ye                   | HCP Number                   | HCP Name                |
| 8HC20220                            | My Substitution           | 2022                         |                              |                         |
| C Form 462 Application Total Amount |                           |                              |                              |                         |
| Committed 👔 \$199,485.00            | Invoiced 👩 \$0.00         |                              | Remaining () \$199,485.00    | Available 👔 \$13,299.00 |
| d a New Expense Line Item           |                           |                              |                              |                         |
|                                     | Is this related<br>Yes No | to an existing expense item? |                              |                         |
|                                     |                           |                              |                              |                         |

# **Adding An Expense Item (continued)**

- If **No**, all fields will be blank.
- If **Yes**, relevant fields will be pre-populated with information from the associated expense item.
- Click Save & Continue.

| Start                                | FCC Form 462 Selection                                               | Site and Service Substitution Details | Supporting Documentation | Signature                 |
|--------------------------------------|----------------------------------------------------------------------|---------------------------------------|--------------------------|---------------------------|
| form 462 Application Number          | Nickname                                                             | Funding Year                          | HCP Number               | HCP Name                  |
| RHC20220                             | My Substitution                                                      | 2022                                  |                          |                           |
| CC Form 462 Application Total Amount |                                                                      |                                       |                          |                           |
| Committed () \$199,485.00            | Invoiced () \$0.00                                                   | Remaining 😨 \$19                      | 9,485.00                 | Available (2) \$13,299.00 |
| dd a New Expense Line Item           | - 55                                                                 |                                       |                          |                           |
| dd a New Expense Line Item           | Is this related to an<br>Yes No<br>Related Expense its               | existing expense item?                |                          |                           |
| dd a New Expense Line Item           | Is this related to an<br>Yes No<br>Related Expense ite<br>Une item 1 | existing expense item?<br>m           | •                        |                           |

#### **Edit Sections**

- The **Edit** sections mirror each section of the FCC Form 462 application.
- The same information required on an FCC Form 462 application is required for the new expense item.

| Form 462 Application Number         | Nickname                                                      | Funding Year | HCP Number   | HCP Name           |  |
|-------------------------------------|---------------------------------------------------------------|--------------|--------------|--------------------|--|
| RHC2022                             | My Substitution                                               | 2022         |              |                    |  |
| C Form 462 Application Total Amount |                                                               |              |              |                    |  |
| Committed 👔 \$199,485.00            | Involced 🕑 \$0.00                                             | Remaining 🕢  | \$199,485.00 | Available 🕖 \$0.00 |  |
|                                     | Expense Category                                              |              |              |                    |  |
| Contract Status                     | Network Management Services                                   | *            |              |                    |  |
| Evenera Information                 | Expense Type                                                  |              |              |                    |  |
| Expense information                 | Bundled Network Management and Operation Services             | -            |              |                    |  |
| Expense Type                        | Total Number of Fiber Strands (Optional)                      |              |              |                    |  |
| man di salah                        | 3                                                             |              |              |                    |  |
| Bandwidth                           | Total Number of Fiber Strands eligible for support (Optional) |              |              |                    |  |
| Service Level Agreement             | 3                                                             |              |              |                    |  |
| Circuit Information                 | Explanation of Eligible Expense (Optional)                    |              |              |                    |  |
| Circuit information                 | Business Network Management                                   |              |              |                    |  |
| Financial Information               |                                                               |              |              |                    |  |
|                                     |                                                               | le le        |              |                    |  |
| HCP Contribution Source             |                                                               |              |              |                    |  |
|                                     | 1                                                             |              |              |                    |  |
| pense Item                          |                                                               |              |              |                    |  |
| Committed () \$13,299.00            |                                                               |              |              |                    |  |
| Requested @ \$13,299.00             |                                                               |              |              |                    |  |
|                                     |                                                               |              |              |                    |  |

# **Edit Section – Adding An Expense Item**

- For new expense items, the **Committed** amount and **Invoiced** amount will be **\$0.00**.
- The **Requested** amount is the number of expense periods multiplied by the **Undiscounted Cost Per Expense Period**.
   Edit -RHC202200

| orm 462 Application Number                | Nickname                                                                    | Funding Year  | HCP Number | HCP Name           |  |
|-------------------------------------------|-----------------------------------------------------------------------------|---------------|------------|--------------------|--|
| HC202200                                  | My Substitution                                                             | 2022          |            |                    |  |
| Form 462 Application Total Amount         |                                                                             |               |            |                    |  |
| Committed 👩 \$199,485.00                  | Involced 🝞 \$0.00                                                           | Remaining 🕑 5 | 199,485.00 | Available 🝞 \$0.00 |  |
| Contract Status                           | Is this a newly installed circuit? Ves No Billing Account Number (Optional) |               | t          |                    |  |
| Expense Information                       | 2246777                                                                     |               |            |                    |  |
| Expense Type                              |                                                                             |               | 1          |                    |  |
| Bandwidth                                 |                                                                             |               |            |                    |  |
| Service Level Agreement                   | Installation Date                                                           |               |            |                    |  |
| Circuit Information                       | 07/10/2022                                                                  |               |            |                    |  |
| Financial Information                     |                                                                             |               |            |                    |  |
| HCP Contribution Source                   |                                                                             |               |            |                    |  |
| mense Item                                |                                                                             |               |            |                    |  |
| Committed () \$0.00<br>Involced () \$0.00 |                                                                             |               |            |                    |  |
| Requested 🕑 \$13,299.00                   |                                                                             |               |            |                    |  |
|                                           |                                                                             |               |            |                    |  |
|                                           |                                                                             |               |            |                    |  |

# **Selected Line Items – Completed**

- Expense items that were on the original FCC Form 462 application cannot be deleted.
- Newly added expense items can be deleted.

| Start                                                                                              | FCC F           | orm 462 Selection                      | Site and Service Substitution Details |                            | Supporting Documentation |                            | Signature             |
|----------------------------------------------------------------------------------------------------|-----------------|----------------------------------------|---------------------------------------|----------------------------|--------------------------|----------------------------|-----------------------|
| Form 462 Application Number                                                                        |                 | Nickname                               | Funding Year                          | нср                        | Number                   | HCP Name                   |                       |
| RHC20220                                                                                           |                 | My Substitution                        | 2022                                  |                            |                          |                            |                       |
| vallable Line Items                                                                                |                 |                                        |                                       |                            |                          |                            |                       |
|                                                                                                    |                 |                                        |                                       |                            |                          |                            | Add a New Expense Ite |
| Enter Line Item Number or HCP Number                                                               | SEARCH          |                                        |                                       |                            |                          |                            | т                     |
| Line # 1 HCP Number HCP Name                                                                       | Contract Number | Expense Type                           | Bandwidth(Download/Upload)            | Eligible Undiscounted Cost | Commitment Amount        | Line Item Availability     | Action                |
| 2                                                                                                  |                 | Network Maintenance                    |                                       |                            |                          | Ready to Add               | View Add              |
| 3                                                                                                  |                 | Network Operation                      |                                       |                            |                          | Ready to Add               | View Add              |
| 4                                                                                                  |                 | Network Operation                      |                                       |                            |                          | Ready to Add               | View Add              |
| 5                                                                                                  |                 | Network Shared Infrastructure          |                                       |                            |                          | Ready to Add               | View Add              |
| 6                                                                                                  |                 | Professional Services                  |                                       |                            |                          | Ready to Add               | View Add              |
| 7                                                                                                  |                 | Software for Network Management        |                                       |                            |                          | Ready to Add               | View Add              |
| B                                                                                                  |                 | Network Shared Infrastructure          |                                       |                            |                          | Ready to Add               | View Add              |
| 9                                                                                                  |                 | Network Operation                      |                                       |                            |                          | Cannot be added: No remain | ing balance View      |
| lected Line Items<br>line items added to this Substitution Request mus<br>– Not edited<br>= Edited | t be edited.    |                                        |                                       |                            |                          |                            | 8 items               |
| ), Enter Line Item Number or HCP Number                                                            | SEARCH          |                                        |                                       |                            |                          | _                          | т                     |
| Line # 1 HCP Number HCP Name                                                                       | Contract Numbe  | r Expense Type                         | Bandwidth(Dov                         | mload/Upload) Requ         | Jested New Commitment    | Line Item Availability     | Action                |
| 1                                                                                                  |                 | Bundled Network Management<br>Services | and Operation                         |                            |                          | Added                      | View Edit Remove      |
|                                                                                                    |                 |                                        |                                       |                            |                          |                            |                       |

# **Supporting Documentation**

- Click Add Document to upload all supporting documents and select Document Type from the drop-down menu.
- An explanation of the requested change is required. Then click **Save & Continue**.

| 2<br>DASHBOARD | START A FORM                                      |                        |                                       |                          | 🚺 🛊 anatar                   |
|----------------|---------------------------------------------------|------------------------|---------------------------------------|--------------------------|------------------------------|
| Post-Co        | mmitment Change Request - RH                      | IC_PCCR2023000         |                                       |                          |                              |
|                | Start                                             | FCC Form 462 Selection | Site and Service Substitution Details | Supporting Documentation | Signature                    |
| Supporting     | Documentation                                     |                        |                                       |                          |                              |
|                | Please add documentation to support your request. |                        |                                       |                          |                              |
|                | Document Type                                     |                        | Description                           |                          | ile(s)                       |
|                | Explanation of Change Document                    |                        | Describe if Other is selected         | UPLOAD Crop file here    | ×                            |
|                | Add Document                                      |                        | L <sub>2</sub>                        |                          |                              |
|                |                                                   |                        |                                       |                          | << < Showing 1 • 1 of 1 > >> |
| BACK           | ar                                                |                        |                                       |                          | SAVE & CONTINUE              |

# **Signature Page**

- The **Signature Page** displays a summary of the requested substitution.
- Under the **Requested Change** column, the amount in red represents the amount that was removed from the original expense item.
- The amount in green represents the amount that was reallocated to the new expense item.
- The **Reason for Substitution** is populated by the system based on the fields that were changed.

| Start PCC Form 462 Selection            |                      |                        | FCC Form 462 Selection                               | Site and Service Substitutio           | ion Details Supporting Documentation |                                            |                  | Signature               |  |
|-----------------------------------------|----------------------|------------------------|------------------------------------------------------|----------------------------------------|--------------------------------------|--------------------------------------------|------------------|-------------------------|--|
| tequest Summary                         |                      |                        |                                                      |                                        |                                      |                                            |                  |                         |  |
| equest Number<br>HC_PCCR20230000        | 0285                 |                        | Request Type<br>Site and Service Sul                 | estitution                             |                                      |                                            |                  |                         |  |
| equest Nickname                         |                      |                        |                                                      |                                        |                                      |                                            |                  |                         |  |
| hy Substitution                         |                      |                        |                                                      |                                        |                                      |                                            |                  |                         |  |
| elected FCC Form<br>HC202200            | 462 Application(s)   |                        |                                                      |                                        |                                      |                                            |                  |                         |  |
| upporting Docum                         | entation             |                        |                                                      |                                        |                                      |                                            |                  |                         |  |
| Document Type                           |                      |                        |                                                      | Description                            | File                                 | (5)                                        |                  |                         |  |
| Explanation of Change Document          |                      |                        |                                                      |                                        | HCF                                  | and SP certifications.docx                 |                  | ₿.                      |  |
| ite & Service Subs                      | titution Details     |                        |                                                      |                                        |                                      |                                            |                  |                         |  |
| he following denot                      | es the changes creat | ed by your substitutio | ns with the FCC Form 462 RHC20220010421.             |                                        |                                      |                                            | _                |                         |  |
|                                         |                      |                        | Note: This request is not in belance. \$12,346       | .62 has been added to the discretionar | ry account for this applicatio       | n for use in future substitution requests. | 1                |                         |  |
|                                         | Line Items           |                        |                                                      |                                        |                                      |                                            | _                |                         |  |
| hanged Expense I                        | HCP Number           | HCP Name               | Expense Type                                         | Bandwidth (Upload/Download)            | Commitment Amount                    | Requested New Commitment                   | Requested Change | Reason for Substitution |  |
| hanged Expense I<br>Expense Item #      |                      |                        | Bundled Network Management and Operation<br>Services |                                        | \$13,299.00                          | \$0.00                                     | (\$13,299.00)    | Cost                    |  |
| hanged Expense I<br>Expense Item #<br>1 |                      |                        |                                                      |                                        |                                      |                                            |                  |                         |  |

# **Signature Page (continued)**

• The note in the yellow banner displays any remaining funds available for future substitutions.

| Start FCC Form 462 Selection            |                      |                         |                                                      | Site and Service Substitutio          | Site and Service Substitution Details Supporting Documentation |                                            |                  | Signature               |
|-----------------------------------------|----------------------|-------------------------|------------------------------------------------------|---------------------------------------|----------------------------------------------------------------|--------------------------------------------|------------------|-------------------------|
| lequest Summary                         |                      |                         |                                                      |                                       |                                                                |                                            |                  |                         |
| equest Number<br>HC_PCCR20230000        | 285                  |                         | Request Type<br>Site and Service Sub                 | stitution                             |                                                                |                                            |                  |                         |
| equest Nickname                         |                      |                         |                                                      |                                       |                                                                |                                            |                  |                         |
| elected FCC Form                        | 462 Application(s)   |                         |                                                      |                                       |                                                                |                                            |                  |                         |
| upporting Docum                         | entation             |                         |                                                      |                                       |                                                                |                                            |                  |                         |
| Document Type                           |                      |                         |                                                      | Description                           | File                                                           | (s)                                        |                  |                         |
| Explanation of Cha                      | inge Document        |                         |                                                      |                                       | HCF                                                            | and SP certifications.docx                 |                  | 4                       |
| ite & Service Subst                     | itution Details      |                         |                                                      |                                       |                                                                |                                            |                  |                         |
| he following denot                      | es the changes creat | ed by your substitution | ns with the FCC Form 462 RHC20220010421.             |                                       |                                                                |                                            | _                |                         |
|                                         |                      |                         | Note: This request is not in balance. \$12,346.      | 62 has been added to the discretionar | ry account for this applicatio                                 | n for use in future substitution requests. |                  |                         |
|                                         | ine Items            |                         |                                                      |                                       |                                                                |                                            |                  |                         |
| hanged Expense I                        | HCP Number           | HCP Name                | Expense Type                                         | Bandwidth (Upload/Download)           | Commitment Amount                                              | Requested New Commitment                   | Requested Change | Reason for Substitution |
| wanged Expense I<br>Expense Item #      |                      |                         | Bundled Network Management and Operation<br>Services |                                       | \$13,299.00                                                    | \$0.00                                     | (\$13,299.00)    | Cost                    |
| hanged Expense I<br>Expense Item #<br>1 |                      |                         |                                                      |                                       |                                                                |                                            |                  |                         |

# **Signature Page (continued)**

- On the **Signature** page, review all information, click the required certifications and enter your full name as it appears in RHC Connect in the **Digital Signature** field.
- Click Request Change.

| Contractory of the second                          |                                                       |                                               |                                                        |                                                             |                                                                            |                                                                     |                                                       |                                               |                         |                              |                    |
|----------------------------------------------------|-------------------------------------------------------|-----------------------------------------------|--------------------------------------------------------|-------------------------------------------------------------|----------------------------------------------------------------------------|---------------------------------------------------------------------|-------------------------------------------------------|-----------------------------------------------|-------------------------|------------------------------|--------------------|
| Signature                                          |                                                       |                                               |                                                        |                                                             |                                                                            |                                                                     |                                                       |                                               |                         |                              |                    |
| certify under penalty                              | of perjury that                                       | am authorized to                              | submit this request on                                 | sehalf of the applicant or c                                | onsortium.                                                                 |                                                                     |                                                       |                                               |                         |                              |                    |
| dertify under penalty                              | of perjury that                                       | have examined th                              | is request and all attach                              | ments and to the best of r                                  | ny knowledge, information, and br                                          | elief, all statements of fact contai                                | ned therein are true.                                 |                                               |                         |                              |                    |
| rentify under penalty                              | y of pe <mark>r</mark> jury that<br>ty, and other fac | the applicant or cor<br>tors that the applic  | isortium has considere<br>ant deems relevant to c      | d all bids received and sele<br>hoosing a method of provi   | cted the most cost-effective meth-<br>iding the required health care serv  | od of providing the requested se<br>ices." 47 CFR § 54.622(c).      | rvices. "Cost-effective" is                           | s defined as the "method                      | that costs the least af | fter consideration of the fe | atures, quality of |
| certify under penalty                              | of perjury that                                       | all RHC Program su                            | pport will be used only                                | for eligible health care pur                                | poses.                                                                     |                                                                     |                                                       |                                               |                         |                              |                    |
| Icertify under penalty                             | of perjury that                                       | the applicant or con                          | sortium is not request                                 | ng support for the same s                                   | ervice from both the Telecommun                                            | cations Program and the Health                                      | care Connect Fund Prog                                | ram.                                          |                         |                              |                    |
| certify under penalty<br>subject to rescission.    | y of pe <mark>r</mark> jury that                      | the applicant or co                           | isortium satisfies all of                              | the requirements under Se                                   | ection 254 of the Act and applicabl                                        | e Commission rules, and undersi                                     | tand that any letter from                             | n the Administrator that e                    | rroneously commits f    | funds for the benefit of the | applicant may be   |
| certify under penalty                              | y of perjury that                                     | I have reviewed all                           | applicable rules and re-                               | uirements for the RHC Pro                                   | agram and complied with those ru                                           | les and requirements.                                               |                                                       |                                               |                         |                              |                    |
| understand that all of the rules must be retained. | documentation a<br>ained for a perio                  | ssociated with this<br>d of at least five yea | application. including a<br>ars after the last date of | I bids, contracts, scoring m<br>service delivered in a part | natrices, and other information as:<br>ticular funding year pursuant to 47 | ociated with the competitive bid<br>CFR §§ 54.631 or as otherwise p | ding process, all billing r<br>rescribed by the Commi | records for services receiv<br>ssion's rules. | ed and any other doo    | cumentation demonstratin     | g compliance with  |
| certify under penalty                              | y of perjury that                                     | the applicant or con                          | isortium and/or its con                                | sultant, if applicable, has n                               | ot solicited or accepted a gift or an                                      | y other thing of value from a ser                                   | vice provider participati                             | ng in or seeking to partic                    | pate in the RHC Prog    | ram.                         |                    |
| certify under penalty omplied with RHC Pr          | y of perjury that<br>rogram rules. Inc                | any consultants or<br>luding the Commis       | third parties associated<br>sion's rules requiring fa  | with this request or RFP do<br>ir and open competitive bi   | o not have an ownership interest.<br>dding.                                | sales commission arrangement.                                       | or other financial stake                              | in the vendor chosen to p                     | rovide the requested    | services, and that they ha   | ve otherwise       |
| Certifier's Full Name                              |                                                       |                                               |                                                        |                                                             |                                                                            | Digital Signature                                                   |                                                       |                                               |                         |                              |                    |
| Date                                               | 05/17/2023                                            |                                               |                                                        |                                                             |                                                                            |                                                                     |                                                       |                                               |                         |                              |                    |
|                                                    |                                                       |                                               |                                                        |                                                             |                                                                            |                                                                     |                                                       |                                               |                         | _                            |                    |
| BACK EXIT                                          |                                                       |                                               |                                                        |                                                             |                                                                            |                                                                     |                                                       |                                               |                         |                              | REQUEST CHANGE     |

## **After Submission**

• Once submitted, the confirmation message in green will display.

Post-Commitment Change Request Submission Confirmation

© Request Number RHC\_PCCR20230000285 has been successfully submitted. You can access your request from the "Post-Commitment Change Request" tab on your dashboard.

# **After Submission (continued)**

• To download a PDF copy of the requested substitution, click the icon under **Actions**.

| RHC Connect | -                                |                               |                                                                  |                        |                       |         |
|-------------|----------------------------------|-------------------------------|------------------------------------------------------------------|------------------------|-----------------------|---------|
| <           | (4) Unread Notifications         |                               |                                                                  |                        |                       | >       |
|             | Information Requests             | My Forms                      | My Organization:                                                 | s Post-C               | Commitment Change Rec | uests   |
| 16:05       |                                  | () The Funding                | Year 2022 funding request filing window closes in <b>0</b> days. |                        |                       |         |
| May 30 2023 | Post-Commitment Change Requests  |                               |                                                                  |                        |                       |         |
|             | Request Type Select Request Type | •                             |                                                                  | CREATE POST-COMMIT     | MENT CHANGE REQUEST   |         |
|             | Q. Search Change Requests        | SEARCH                        |                                                                  |                        |                       | τ.      |
|             | Request Number                   | Request Type                  | Form 462 Application Number                                      | Last Updated           | ↓ Status              | Actions |
|             | RHC_PCCR20230000285              | Site and Service Substitution | RHC202200                                                        | 5/30/2023 4:04 PM EDT  | Submitted             |         |
|             | RHC_PCCR20230000279              | Site and Service Substitution | RHC202200                                                        | 5/26/2023 11:32 AM EDT | Submitted             |         |

Available for Public Use

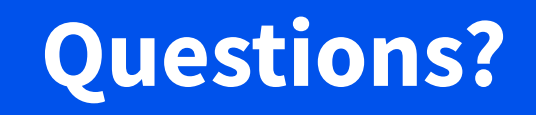

Available for Public Use

#### Service Delivery Deadline Extension Requests

#### Submitting Post-Commitment Change Requests in RHC Connect

#### **Service Delivery Deadline Extension**

- Per <u>FCC Order 19-78</u>, applicants may request and receive a one-time, one-year extension of the service delivery deadline for non-recurring services if one of the following criteria is met:
  - Applicants whose Funding Commitment Letters (FCLs) are issued on or after March 1 of the funding year for which discounts are authorized.
  - Applicants that receive service provider change authorizations or site and service authorizations from USAC on or after March 1 of the funding year for which discounts are authorized.
  - Applicants whose service providers are unable to complete implementation for reasons beyond the service providers' control; or
  - Applicants whose service providers are unwilling to complete delivery and installation because the applicant's funding request is under review with USAC for program compliance.
- Service delivery deadline extension requests must be submitted on or before the original service deadline. The service delivery deadline is included in <u>the applicant's FCL</u>.

# **My Portal Landing Page**

#### • Log in to My Portal and click **RHC Connect**.

| Rural Health Care                                                                                                    |
|----------------------------------------------------------------------------------------------------|
| RHC Connect - Health care providers must use this section to create and submit required forms for the Healthcare Connect Fund (HCF) Program for all required forms other than the FCC Form 460 for FY2022 and later.                                                                                                 |
| RHC My Portal - Health care providers must use this section to create and<br>submit required forms for the Telecommunications (Telecom) Program, the<br>Connected Care Pilot Program (CCPP), and the Healthcare Connect Fund<br>(HCF) Program for the FCC Form 460 and all required forms for FY2021 and<br>earlier. |
|                                                                                                    |

#### Dashboard

• Click on the **Post-Commitment Change Requests** tab, then click **Create Post-Commitment Change Request**.

| ASHBOARD START A FORM |                                  |                                        |                                            |                                     |
|-----------------------|----------------------------------|----------------------------------------|--------------------------------------------|-------------------------------------|
| RHC Connect           | (5) Unread Notifications         |                                        |                                            |                                     |
|                       | Information Requests             | My Forms                               | My Organizations                           | Post-Commitment Change Requests     |
| 17:00                 |                                  | () The Funding Year 2022 funding reque | st filing window closes in <b>18</b> days. |                                     |
| May 12 2023           | Post-Commitment Change Requests  |                                        |                                            |                                     |
|                       | Request Type Select Request Type | •                                      | c                                          | EATE POST-COMMITMENT CHANGE REQUEST |
|                       | <b>Q</b> Search Change Requests  | SEARCH                                 |                                            | <b>T</b> •                          |

#### **Start Page**

- Enter a **Request Nickname** and select **Service Delivery Deadline Extension** from the drop-down menu.
- A description of the RHC rules about service delivery deadline extensions is displayed on the **Start** page.
- Click Save & Continue.

| Post-Commitment Change Requ                                                                                                    | uest                   |                                                                                                    |                                                                                                    |                                                                                                    |
|----------------------------------------------------------------------------------------------------|------------------------|----------------------------------------------------------------------------------------------------|----------------------------------------------------------------------------------------------------|----------------------------------------------------------------------------------------------------|
| Start                                                                                                    | FCC Form 462 Selection | Service Delivery Deadline Extension                                                                                                    | Supporting Documentation                                                                                                    | Signature                                                                                                    |
| Post-Commitment Change Request Details         Request Nickname         Select the type of post-commitment change you would be a service Delivery Deadline Extension | uld like to make       | <ul> <li>Service Delivery Deadline E</li> <li>To be eligible for program<br/>for which discounts are re</li> <li>Recurring services must b<br/>installation deadline for re</li> <li>In general, non-recurring :<br/>the June 30 close of that fit<br/>the deadline for delivery a</li> <li>A Funding Commitme<br/>authorized.</li> <li>Operational Service P<br/>March 1 of the fundiin</li> <li>The applicant request<br/>beyond the service provide a provide the service provides and the service provides and the service provides a</li></ul> | Extension<br>a support, eligible services must be received during a specific p<br>quested.<br>e delivered during the relevant funding year (July 1 through Ju<br>accurring services.<br>services must be delivered and installed between July 1 of the<br>unding year (i.e., 15 months after the beginning of the funding<br>and installation of these non-recurring services, which can occ<br>ent Decision Letter (FCDL) is issued by USAC on or after March<br>Provider Identification Number (SPIN) changes and/ or service<br>rg year. The acronym "SPIN" is also known as the service provider<br>ted an extension because the service provider was unable to<br>rovider's control.<br>ted an extension because the service provider has been unwil<br>nt while reviewing the application for program compliance. | <ul> <li>veriod of time related to the particular funding year</li> <li>ne 30). There are no extensions available for the</li> <li>relevant funding year and September 30 following</li> <li>year). Certain recipients may receive extensions of</li> <li>ur for various reasons, including:</li> <li>1 of the funding year for which support is</li> <li>substitutions are approved by USAC on or after</li> <li>der's 498 ID.</li> <li>complete delivery and installation for reasons</li> <li>ling to complete delivery and installation after</li> </ul> |
| EXIT                                                                                                    |                        |                                                                                                    |                                                                                                    | SAVE & CONTINUE                                                                                                    |

# FCC Form 462 Selection Page

- Search by FCC Form 462 application number or select the FCC Form 462 application from the list displayed.
- The selected FCC Form 462 application will be displayed on the right side of the screen.
- Once selected, click Save & Continue.

| Start                                                 |                               | FCC Form 46               | 2 Selection | Service Deliver  | ry Deadline Extension | Supporting Documentation | 1                                  | ignature         |
|-------------------------------------------------------|-------------------------------|---------------------------|-------------|------------------|-----------------------|--------------------------|------------------------------------|------------------|
| Form 462 Selection                                    |                               |                           |             |                  |                       |                          |                                    |                  |
| ect the FCC Form 462 a<br>ilable FCC Form 462 Applica | pplication(s) you wo<br>tions | uld like to take action ( | on          |                  |                       | Г                        | Selected FCC Form 462 Applications |                  |
| Search RHC PC Form 462 Ava                            | lable For SDDs                | SEARCH                    |             |                  |                       | τ-                       | ⊘RHC202200                         |                  |
| 2 Application Number                                  | HCP Name                      |                           | HCP Number  | Service Provider | SPIN/498 ID           | Funding Year             |                                    | Showing 1 - 1 of |
| HC2022000                                             |                               |                           |             |                  |                       | 2022                     |                                    |                  |
| HC2022000                                             |                               |                           |             |                  |                       | 2022                     |                                    |                  |
| IC202200                                              |                               |                           |             |                  |                       | 2022                     | ·                                  |                  |
| IC202200                                              |                               |                           |             |                  |                       | 2022                     |                                    |                  |
| IC202200                                              |                               |                           |             |                  |                       | 2022                     |                                    |                  |
| 1C202200                                              |                               |                           |             |                  |                       | 2022                     |                                    |                  |
| IC202200                                              |                               |                           |             |                  |                       | 2022                     |                                    |                  |
| IC202200                                              |                               |                           |             |                  |                       | 2022                     |                                    |                  |
| HC202200                                              |                               |                           |             |                  |                       | 2022                     |                                    |                  |
| HC202200                                              |                               |                           |             |                  |                       | 2022                     |                                    |                  |
|                                                       |                               |                           |             |                  |                       | < 1 - 10 of 11 >         |                                    |                  |
|                                                       |                               |                           |             |                  |                       |                          |                                    |                  |

## **Service Delivery Deadline Extension Page**

- Select the reason for the service delivery deadline extension.
- Provide a brief explanation of the request. Then click **Save & Continue**.

| Post-Commitment Change Reque                                                                                                    | est - RHC_PCCR20230000150                                                                                                    |                                                      |              |                  |                |
|----------------------------------------------------------------------------------------------------|----------------------------------------------------------------------------------------------------|------------------------------------------------------|--------------|------------------|----------------|
| Start                                                                                                    | FCC Form 462 Selection                                                                                                    | Service Delivery Deadline Extension                  | Supporti     | ng Documentation | Signature      |
| Form 462 Application Number                                                                                                    | Nickname                                                                                                    |                                                      | Funding Year | HCP Number       | HCP Name       |
| RHC202200                                                                                                    | Service Delivery Deadline Extension                                                                                                    | vn #1                                                | 2022         |                  |                |
| <ul> <li>The service provider is unable to complete implementatic</li> <li>The service provider has been unwilling to complete deliv</li> <li>Provide a brief narrative regarding the necessity of the c</li> <li>Service provider is impacted by supply chain issues.</li> </ul> | on for reasons beyond service provider's control.<br>very and installation because the applicant's funding requences and identify the line item(s) on the FCC Form | uest is under review by USAC for program compliance. |              |                  |                |
| BACK EXIT                                                                                                    |                                                                                                    |                                                      |              |                  | SAVE & CONTINU |

# **Supporting Documentation**

- Click Add Document to upload all supporting documents and select Document Type from the drop-down menu.
- At minimum, an explanation is required.
- Click Save and Continue.

| Post-Co    | Post-Commitment Change Request - RHC_PCCR20230000150                   |                        |                                     |                          |                       |                 |  |  |  |
|------------|------------------------------------------------------------------------|------------------------|-------------------------------------|--------------------------|-----------------------|-----------------|--|--|--|
|            | Start                                                                  | FCC Form 462 Selection | Service Delivery Deadline Extension | Supporting Documentation | Signature             |                 |  |  |  |
| Supporting | Documentation                                                          |                        |                                     |                          |                       | Δ               |  |  |  |
|            | Please add documentation to support your request.                      |                        |                                     |                          |                       |                 |  |  |  |
|            | Document Type                                                          |                        | Description                         | File(s)                  |                       |                 |  |  |  |
|            | Explanation                                                            | •                      | Describe if Other is selected       | UPLOAD                   |                       | ×               |  |  |  |
|            | • Add Document Valid data is required for all the documents you added. |                        |                                     |                          | << < Showing 1-1 of 1 | > >>            |  |  |  |
| BACK       | KIT                                                                    |                        |                                     |                          |                       | SAVE & CONTINUE |  |  |  |

# **Signature Page**

- On the Signature page, review all information, click the required certifications and sign using your full name as it appears in RHC Connect in the Digital Signature field.
- Click **Request Change**.

|                                                                                                    | FCC Form 462 Selection                                                                                                    | Service Delivery Deadline Extension                                                                                                    | Supporting Documentation                                                                    | Signature              |
|----------------------------------------------------------------------------------------------------|----------------------------------------------------------------------------------------------------|----------------------------------------------------------------------------------------------------|---------------------------------------------------------------------------------------------|------------------------|
| equest Summary                                                                                                    |                                                                                                    |                                                                                                    |                                                                                             |                        |
| equest Number                                                                                                    | Request Type                                                                                                    |                                                                                                    |                                                                                             |                        |
| HC_PCCR20230000150                                                                                                    | Service Delivery                                                                                                    | Deadline Extension                                                                                                    |                                                                                             |                        |
| equest Nickname                                                                                                    |                                                                                                    |                                                                                                    |                                                                                             |                        |
| ervice Delivery Deadline Extension #1                                                                                                    |                                                                                                    |                                                                                                    |                                                                                             |                        |
| elected FCC Form 462 Application(s)                                                                                                    |                                                                                                    |                                                                                                    |                                                                                             |                        |
| upporting Documentation                                                                                                    |                                                                                                    |                                                                                                    |                                                                                             |                        |
| Document Type                                                                                                    | Description                                                                                                    | File(s)                                                                                                    |                                                                                             |                        |
| Explanation                                                                                                    |                                                                                                    | Email from SP -                                                                                                    | Delay pdf                                                                                   |                        |
| te service provider is unable to complete impleme                                                                                                    | entation for reasons beyond service provider's control.                                                                                                    |                                                                                                    |                                                                                             |                        |
| ne service provider is unable to complete impleme<br>rovide a brief narrative regarding the necessity<br>ervice provider is impacted by supply chain issues.                                                                                                    | ntation for reasons beyond service provider's control.<br>y of the change and identify the line item(s) on the FCC Form                                                                                                    | 462 require this change:                                                                                                    |                                                                                             |                        |
| re service provider is unable to complete impleme<br>rovide a brief narrative regarding the necessity<br>ervice provider is impacted by supply chain issues.                                                                                                    | ntation for reasons beyond service provider's control.<br>y of the change and identify the line item(s) on the FCC Form                                                                                                    | 462 require this change:                                                                                                    |                                                                                             |                        |
| ne service provider is unable to complete impleme<br>rovide a brief narrative regarding the necessity<br>ervice provider is impacted by supply chain issues.                                                                                                    | entation for reasons beyond service provider's control.<br>y of the change and identify the line item(s) on the FCC Form                                                                                                    | 462 require this change:                                                                                                    |                                                                                             |                        |
| re service provider is unable to complete impleme<br>rovide a brief narrative regarding the necessity<br>ervice provider is impacted by supply chain issues.<br>gnature                                                                                                    | entation for reasons beyond service provider's control.<br>y of the change and identify the line item(s) on the FCC Form<br>est, that I have examined this request, and that, to the best of m                                                                               | 462 require this change:<br>y knowledge, information, and belief, all the statements of fact of the statements of fact of the statements of the statements of the st | contained herein are true.                                                                  |                        |
| ne service provider is unable to complete impleme<br>rovide a brief narrative regarding the necessity<br>ervice provider is impacted by supply chain issues.<br>ignature<br>Content is an authorized to submit this reque<br>understand that all documentation associated of                                                  | entation for reasons beyond service provider's control.<br>y of the change and identify the line item(s) on the FCC Form<br>-<br>est, that I have examined this request, and that, to the best of m<br>with this request, including all billing records for services receive | 462 require this change:<br>y knowledge, information, and belief, all the statements of fact of<br>d, must be retained for a period at least five years after the last                                                                                                    | contained herein are true.<br>date of service delivered in a particular funding year pursua | nt to 47 CFR § 54.631. |
| re service provider is unable to complete impleme<br>rovide a brief narrative regarding the necessity<br>ervice provider is impacted by supply chain issues.<br>gnature<br>I certify that I am authorized to submit this reque<br>understand that all documentation associated to<br>certifier's Full Name                    | entation for reasons beyond service provider's control.<br>y of the change and identify the line item(s) on the FCC Form<br>-<br>est, that I have examined this request, and that, to the best of m<br>with this request, including all billing records for services receive | y knowledge, information, and belief, all the statements of fact of dust be retained for a period at least five years after the last                                                                                                    | contained herein are true.<br>date of service delivered in a particular funding year pursua | nt to 47 CFR § 54.631. |
| e service provider is unable to complete impleme<br>rovide a brief narrative regarding the necessity<br>rvice provider is impacted by supply chain issues.<br>gnature<br>Il certify that I am authorized to submit this requi-<br>understand that all documentation associated vi-<br>ertifier's Full Name<br>Date 05/12/2023 | entation for reasons beyond service provider's control.<br>y of the change and identify the line item(s) on the FCC Form<br>est, that I have examined this request, and that, to the best of m<br>with this request, including all billing records for services receive      | y knowledge, information, and belief, all the statements of fact of<br>d, must be retained for a period at least five years after the last                                                                                                    | contained herein are true.<br>date of service delivered in a particular funding year pursua | nt to 47 CFR § 54.631. |
| rovide a brief narrative regarding the necessity<br>ervice provider is impacted by supply chain issues.<br>gnature<br>Il certify that I am authorized to submit this require<br>understand that all documentation associated v<br>ertifier's Full Name<br>Date 05/12/2023                                                     | entation for reasons beyond service provider's control.<br>y of the change and identify the line item(s) on the FCC Form<br>est, that I have examined this request, and that, to the best of m<br>with this request, including all billing records for services receive      | y knowledge, information, and bellef, all the statements of fact of , must be retained for a period at least five years after the last                                                                                                    | contained herein are true.<br>date of service delivered in a particular funding year pursua | nt to 47 CFR § 54.631. |

## **After Submission**

• Once submitted, the confirmation message in green will display.

Post-Commitment Change Request Submission Confirmation

Sequest Number RHC\_PCCR20230000148 has been successfully submitted. You can access your request from the "Post-Commitment Change Request" tab on your dashboard.

Post-Commitment Change Request Details

Available for Public Use

## **Invoice Filing Deadline Extension Requests**

# Submitting Post-Commitment Change Requests in RHC Connect

# **Invoice Deadline Extension**

- Per <u>FCC Order 19-78</u>, applicants and service providers may request and automatically receive a one-time, 120-day extension of the deadline to file an invoice.
- Invoice filing deadline extension requests must be submitted on or before the original invoice deadline.
- The invoice filing deadline is included in the applicant's FCL.

# **My Portal Landing Page**

#### • Log in to My Portal and click **RHC Connect**.

| Rural Health Care                                                                                                    |
|----------------------------------------------------------------------------------------------------|
| RHC Connect - Health care providers must use this section to create and submit required forms for the Healthcare Connect Fund (HCF) Program for all required forms other than the FCC Form 460 for FY2022 and later.                                                                                                 |
| RHC My Portal - Health care providers must use this section to create and<br>submit required forms for the Telecommunications (Telecom) Program, the<br>Connected Care Pilot Program (CCPP), and the Healthcare Connect Fund<br>(HCF) Program for the FCC Form 460 and all required forms for FY2021 and<br>earlier. |
|                                                                                                    |

#### Dashboard

Click on the Post-Commitment Change Requests tab, then click Create Post-Commitment Change
 Request.

| DASHBOARD START A FORM |                                                                                 |          |                  |                                      |  |  |  |
|------------------------|---------------------------------------------------------------------------------|----------|------------------|--------------------------------------|--|--|--|
| RHC Connect            | (5) Unread Notifications                                                        |          |                  |                                      |  |  |  |
|                        | Information Requests                                                            | My Forms | My Organizations | Post-Commitment Change Requests      |  |  |  |
| 17:00                  | ① The Funding Year 2022 funding request filing window closes in <b>18</b> days. |          |                  |                                      |  |  |  |
| May 12 2023            | Post-Commitment Change Requests                                                 |          |                  |                                      |  |  |  |
|                        | Request Type Select Request Type                                                |          |                  | REATE POST-COMMITMENT CHANGE REQUEST |  |  |  |
|                        | <b>Q</b> , Search Change Requests                                               | SEARCH   |                  | Τ.                                   |  |  |  |
#### **Start Page**

- Enter a **Request Nickname** and select **Invoice Filing Deadline Extension** from the drop-down menu.
- A description of the RHC rules about invoice filing deadline extensions is displayed on the **Start** page.
- Click Save & Continue.

| Post-Commitment Change Request                                                                                                    |                                                                                                    |                                                                                                    |
|----------------------------------------------------------------------------------------------------|----------------------------------------------------------------------------------------------------|----------------------------------------------------------------------------------------------------|
| Start                                                                                                    | FCC Form 462 Selection                                                                                                    | Signature                                                                                                    |
| Post-Commitment Change Request Details                                                                                                    |                                                                                                    |                                                                                                    |
| Request Nickname   Invoice Deadline Extension #1   Select the type of post-commitment change you would like to make   Invoice Filing Deadline Extension | Invoice Filing Deadline Extension<br>Per FCC Order 19-78 (§ 54.627 Invoicing proces<br>receive a one-time, 120-day extension of the d<br>before the original invoice deadline. The invoice<br>USAC when funding request (FCC Form 462) is | ss and certifications (b)), applicants and service providers may request and automatically<br>leadline to file an invoice. You must submit an invoice filing deadline extension request on or<br>ce filing deadline is included in the Funding Commitment Letter (FCL) which is issued by<br>approved. |
| EXIT                                                                                                    |                                                                                                    | SAVE & CONTINUE                                                                                                    |

## FCC Form 462 Selection Page

- Search by FCC Form 462 application number or select the FCC Form 462 application from the list displayed.
- The selected FCC Form 462 application will be displayed on the right side of the screen.
- Once selected, click **Save & Continue**.

| Post-Commitment Change Request - RHC_PCCR20230000                                                                                                    | 0151                    | _           |              |                  |                                    |                           |
|----------------------------------------------------------------------------------------------------|-------------------------|-------------|--------------|------------------|------------------------------------|---------------------------|
| Start                                                                                                    | FCC Form 462 Se         | election    |              |                  | Signature                          |                           |
| FCC Form 462 Selection                                                                                                    |                         |             |              |                  |                                    |                           |
| Select the FCC Form 462 application(s) you would like to take action on   Available FCC Form 462 Applications   Q. Search RHC PC Form 462 Available For IDDs |                         |             |              | τ.               | Selected FCC Form 462 Applications |                           |
| 462 Application Number HCP Name HCP                                                                                                    | Number Service Provider | SPIN/498 ID | Funding Year | Invoice Deadline |                                    | Showing <b>1 - 1</b> of 1 |
| RHC2022000                                                                                                    |                         |             | 2022         | 10/28/2023       |                                    |                           |
| RHC2022000                                                                                                    |                         |             | 2022         | 10/28/2023       |                                    |                           |
| RHC2022000                                                                                                    |                         |             | 2022         | 10/28/2024       |                                    |                           |
| RHC2022000                                                                                                    |                         |             | 2022         | 10/28/2023       |                                    |                           |
| RHC2022000                                                                                                    |                         |             | 2022         | 10/28/2024       |                                    |                           |

#### **Signature Page**

- On the **Signature** page, review all of the information, click the required certifications and sign using your full name as it appears in RHC Connect in the **Digital Signature** field.
- Click Request Change.

| Start                                                                                                    | FCC Form 462 Selection                                                                                                    | Signature                                                 |
|----------------------------------------------------------------------------------------------------|----------------------------------------------------------------------------------------------------|-----------------------------------------------------------|
| Request Summary                                                                                                    |                                                                                                    |                                                           |
| Request Number<br>RHC_PCCR20230000151<br>Request Nickname<br>Invoice Deadline Extension #1                                                       | Request Type<br>Invoice Filing Deadline Extension                                                                                                    |                                                           |
| <b>ielected FCC Form 462 Application(s)</b><br>RHC2022000                                                                                        |                                                                                                    |                                                           |
| ignature                                                                                                    |                                                                                                    |                                                           |
| certify that I am authorized to submit this request, that I have examin<br>understand that all documentation associated with this request, inclu | ed this request, and that, to the best of my knowledge, information, and belief, all the statements of fact contained herein are true.<br>ding all billing records for services received, must be retained for a period at least five years after the last date of service delivered | in a particular funding year pursuant to 47 CFR § 54.631. |
| Certifier's Full Name                                                                                                    | Digital Signature                                                                                                    |                                                           |
| Date 05/12/2023                                                                                                    |                                                                                                    |                                                           |
| 3ACK EXIT                                                                                                    |                                                                                                    | REQUEST CHAN                                              |

## **After Submission**

• Once submitted, the confirmation message in green will display.

Post-Commitment Change Request Submission Confirmation

Sequest Number RHC\_PCCR20230000148 has been successfully submitted. You can access your request from the "Post-Commitment Change Request" tab on your dashboard.

Post-Commitment Change Request Details

#### **Important Dates and Resources**

Submitting Post-Commitment Change Requests in RHC Connect

## **Important Deadlines**

| What                                                                 | When             |
|----------------------------------------------------------------------|------------------|
| Service delivery deadline for single-year FY2022 funding commitments | June 30, 2023    |
| Invoice filing deadline for single-year FY2022 funding commitments   | October 28, 2023 |

#### **Resources**

- <u>Post-Commitment Actions</u> webpage
- <u>SPIN Change</u> webpage
- <u>Site and Service Substitution</u> webpage
- <u>RHC Connect User Guide Post-Commitment Change Requests</u>

## **RHC Program Customer Service Center**

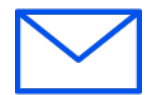

- Email: <u>RHC-Assist@usac.org</u>
- Include in your email:
  - HCP Number
  - FRN Number
- Phone: (800) 453-1546
  - Hours are 8 a.m. to 8 p.m. ET
  - Monday to Friday

### **The RHC Customer Service Center**

| The RHC Customer Service Center CAN                                       | The RHC Customer Service Center CANNOT                                                 |
|---------------------------------------------------------------------------|----------------------------------------------------------------------------------------|
| Answer general questions regarding both programs                          | Determine eligibility of a specific site or service before an official form submission |
| Provide account holder information for an HCP                             | Review a form or document for accuracy before an official submission                   |
| Provide clarity regarding FCC Report and Order 19-78 and other FCC orders | Contact a service provider or other account holder on someone else's behalf            |
| Provide helpful resources and best practices for forms                    | Provide documents that are not already accessible in My Portal and RHC Connect         |
| Assist with My Portal and RHC Connect                                     | Transfer a call to a specific form reviewer                                            |

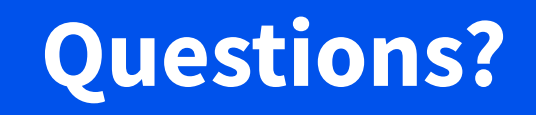

# **Thank You!**

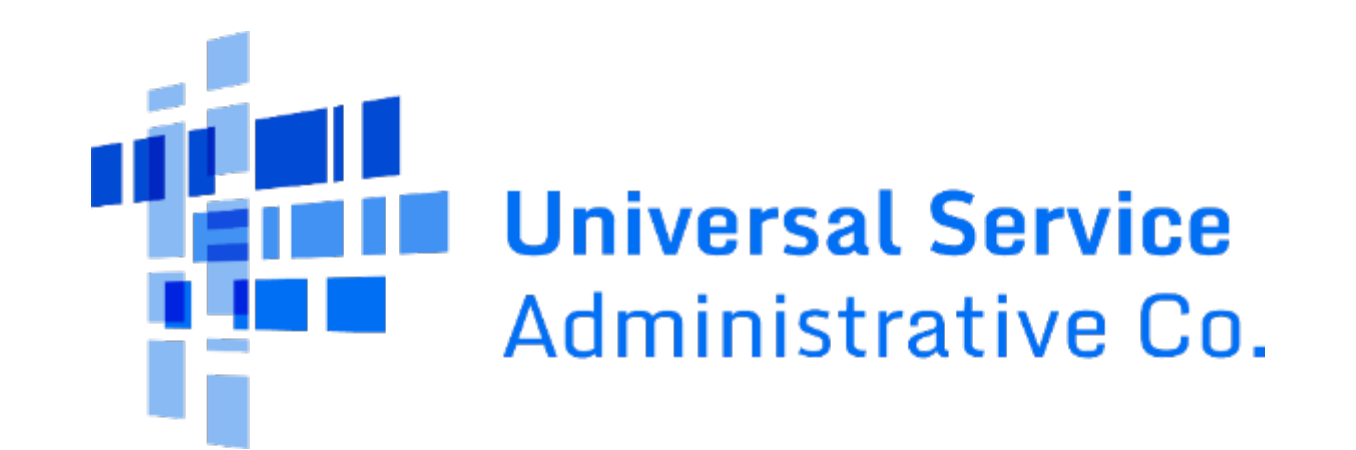